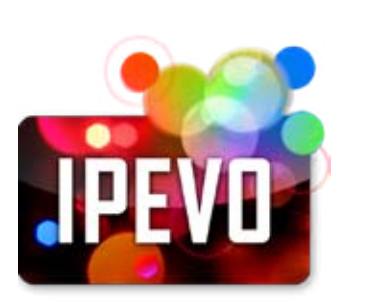

# IPEVO EyeStage™ 使用説明

www.ipevo.com.tw

| 1 認識EyeStage          | 2  |
|-----------------------|----|
| 2 開始使用前               | 4  |
| 3 工作原理                | 6  |
| 4 開始使用EyeStage – 使用介面 | 11 |
| 5 訂閱即時頻道              | 15 |
| 6 在EyeStage播放即時頻道     | 21 |
| 7 利用頻道群組管理即時頻道        | 34 |
| 8 匯入即時頻道至我的圖庫         | 41 |
| 9 使用EyeStage進階功能      | 46 |
| 10 關於播放裝置             | 53 |
| 11 同步至Kaleido R7      | 58 |
| 12 快捷鍵                | 62 |
| 13 常見問題與疑難排解          | 64 |

# 認識EyeStage

● EyeStage<sup>™</sup> 使用説明 首頁

#### 1.1 EyeStage簡介

#### 1.2 使用手冊簡介

1.3 使用手冊版本記錄

## 1.1 EyeStage簡介

我們的身邊充滿了各式各樣豐富有趣的數位影像,不論是儲存在電腦裡的相片收藏,網路上無限的網路相簿影像,或是由RSS傳遞的最新部落格訊息。現在EyeStage軟體能夠提供您以最輕鬆的方式,將這些影像來源進行客制化的訂閱。不論是瀏覽觀賞朋友的網路相簿,接收最新最即時的部落格訊息,或是利用關鍵字搜尋網路上有趣的相片,您都可以利用EyeStage進行即時管理與更新所有的頻道內容,直接在電腦螢幕上播放欣賞,或是透過Wi-Fi無線網路即時傳送/同步至您的Kaleido R7無線數位相框播放。

## 1.2 使用手冊簡介

以下是本手冊的簡要説明:

| 主題           | 章節                                                         |
|--------------|------------------------------------------------------------|
| 安裝與簡介        | 1 認識EyeStage<br>2 開始使用前<br>3 工作原理<br>4 開始使用EyeStage – 使用界面 |
| 即時頻道         | 5 訂閱即時頻道<br>6 在EyeStage播放即時頻道<br>7 利用頻道群組管理即時頻道            |
| 我的圖庫         | 8 匯入即時頻道內容至我的圖庫                                            |
| 其它功能         | 9 使用EyeStage進階功能                                           |
| 同步Kaleido R7 | 10 關於播放裝置<br>11 同步至Kaleido R7                              |
| 實用小技巧        | 12 快捷鍵<br>13 常見問題與疑難排解                                     |

# 認識EyeStage

● EyeStage<sup>™</sup> 使用説明 首頁

1.1 EyeStage簡介

1.2 使用手冊簡介

1.3 使用手冊版本記錄

# 1.3 使用手冊版本記錄

以下是本手冊的簡要説明:

| 版本        | 日期         | 內容                                                                                  |
|-----------|------------|-------------------------------------------------------------------------------------|
| V1.0.EM.C | 2009/03/01 | • 初版<br>• 搭配EyeStage版本: V1.0.0.5 ~ [Windows], V1.0 (6651) ~ [Mac]                   |
| V1.1.EM.C | 2009/07/06 | • 新增: 即時頻道列表輸入/輸出功能<br>• 搭配EyeStage版本: V1.0.1.16 ~ [Windows], V1.0.3 (8736) ~ [Mac] |

# 開始使用前

● EyeStage<sup>™</sup> 使用説明 首頁

#### 2.1 系統需求

2.2 安裝 EyeStage

請參照以下説明將EyeStage安裝至您的電腦。若您已經完成安裝步驟,請跳至下一章節繼續。 有關Kaleido R7的詳細安裝與設定,請參考Kaleido R7使用手冊説明。

#### 請參閱...

www.ipevo.com.tw/kaleido

#### 2.1 系統需求

若要開始安裝使用EyeStage<sup>,</sup>您需要下列軟硬體:

# 硬體需求

PC :

- 2GHz以上處理器速度的CPU (建議使用雙核處理器)
- 1GB RAM
- 550MB的可用磁碟空間

### Mac :

- 1.5GHz以上CPU(建議搭配Intel處理器)
- 1GB RAM
- 50MB的可用磁碟空間

#### 軟體需求

PC: Microsoft Windows XP (Home或Professional edition) 或Vista (32位元)

Mac: Mac OS X 10.5~10.6

# 開始使用前

● EyeStage<sup>™</sup> 使用説明 首頁

# 2.1 系統需求

# 2.2 安裝EyeStage

## 2.2 安裝EyeStage

| 作業系統    | 安裝步驟                                                                                                    |  |  |
|---------|----------------------------------------------------------------------------------------------------|--|--|
| Windows | 執行EyeStage安裝程式,依照螢幕提示逐步完成所有安裝步驟。                                                                                                    |  |  |
| ХР      | Note: 若是您從www.ipevo.com.tw下載並執行安裝程式,過程中可能需要安裝<br>Microsoft.NET Framework。視您的網路狀況而定,這步驟可能需費時15-20分鐘。<br>待Microsoft.NET Framework安裝完成後,程式會繼續進行EyeStage的安裝。 |  |  |
| Windows | 執行EyeStage安裝程式,依照螢幕提示逐步完成所有安裝步驟。                                                                                                    |  |  |
| Vista   | 無需安裝Microsoft.NET Framework – 作業系統已內建。                                                                                                    |  |  |
| Mac OS  | 執行EyeStage安裝程式 <sup>,</sup> 將EyeStage應用程式圖示直接拖拉至應用程式資料夾即可。                                                                                               |  |  |

# 工作原理

● EyeStage<sup>™</sup> 使用説明 首頁

#### 3.1 播放即時頻道

3.2 匯入相片至我的圖庫

- 3.3 傳送即時頻道內容至Kaleido R7
- 3.4 同步我的圖庫內容至Kaleido R7

為了讓您快速了解EyeStage的完整工作原理<sup>,</sup>以下將依照EyeStage與Kaleido R7的四項主要功能為您逐一説明。 •播放即時頻道 – 在電腦上直接播放即時相片。

- 匯入相片至我的圖庫 將即時頻道內容匯入EyeStage我的圖庫,在電腦上直接播放這些匯入的相片。
- 即時傳送至Kaleido R7播放 將即時擷取的相片,從電腦傳送給Kaleido R7即時播放。
- •同步至Kaleido R7 將我的圖庫中的內容同步至Kaleido R7,在Kaleido R7上直接播放同步而來的相片。

#### 3.1 播放即時頻道

透過即時頻道,您可以在EyeStage上直接播放即時相片。

1. 即時擷取:EyeStage從電腦資料夾或網站擷取即時相片。

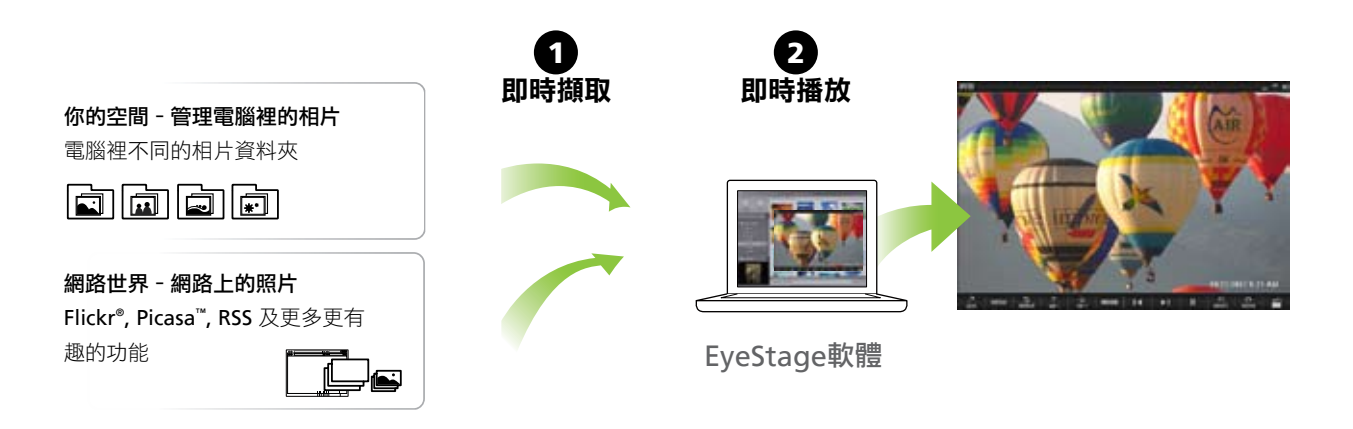

2. 即時播放:EyeStage將即時傳送來的相片直接播放。

#### 請參閲…

5 訂閱即時頻道

6 在EyeStage播放即時頻道

# 工作原理

#### ● EyeStage<sup>™</sup> 使用説明 首頁

3.1 播放即時頻道

#### 3.2 匯入相片至我的圖庫

3.3 傳送即時頻道內容至Kaleido R7 3.4 同步我的圖庫內容至Kaleido R7

#### 3.2 匯入相片至我的圖庫

您可以將我的圖庫視為一個儲存在電腦裡的影像資料庫。您可以將喜歡的頻道內容儲存在這理,隨時點選播放。

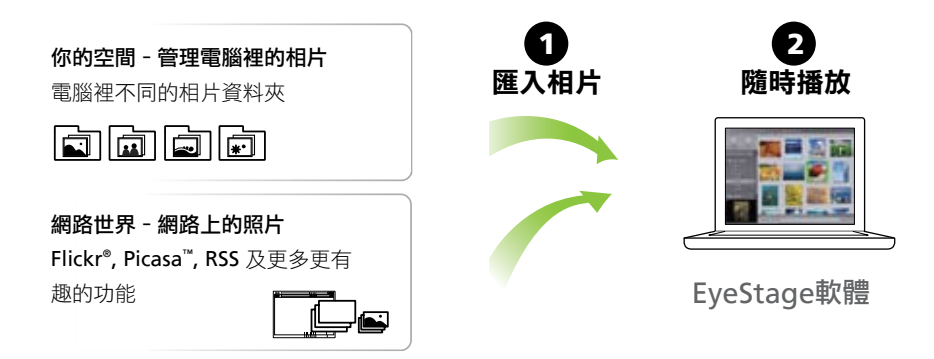

1. 匯入相片:您可以將電腦資料夾或網站上的相片,透過即時頻道匯入EyeStage我的圖庫。

2. 随時播放:您可以隨時播放觀賞我的圖庫裡儲存的內容。

對於不喜歡等待的人來說,如此就能省去等待相片從網路上一張張下傳的時間。

如果您有Kaleido R7<sup>,</sup>您更可以透過EyeStage將我的圖庫內容同步至Kaleido R7儲存。這樣不需要開啟電腦<sup>,</sup> 您也可以在Kaleido R7上輕鬆觀賞喜愛的相片。

請參閲…

3.4 同步我的圖庫內容至Kaleido R7 8 匯入即時頻道內容至我的圖庫

# 工作原理

● EyeStage<sup>™</sup> 使用説明 首頁

- 3.1 播放即時頻道
- 3.2 匯入相片至我的圖庫
- 3.3 傳送即時頻道內容至Kaleido R7
- 3.4 同步我的圖庫內容至Kaleido R7

#### 3.3 傳送即時頻道內容至Kaleido R7

您可以透過EyeStage播放面板直接觀賞即時頻道相片。如果搭配Kaleido R7,您可以更進一步體驗影像為生活 所帶來的樂趣。

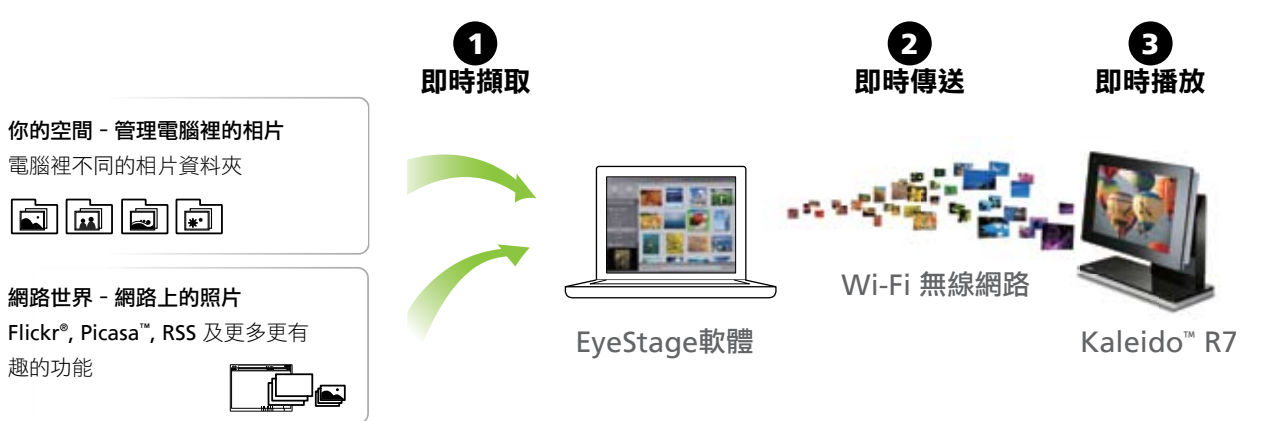

- 1. 即時擷取:EyeStage軟體從電腦資料夾或Internet Web網站即時擷取相片。
- 2. 即時傳送:EyeStage將擷取的相片即時從電腦傳送給已配對的Kaleido R7。
- 3. 即時播放:Kaleido R7即時將傳送來的相片不斷播出。

您的電腦必須保持開啟以進行以上步驟。

#### 請參閱...

5 訂閲即時頻道

10.3 在Kaleido R7播放即時頻道

# 工作原理

● EyeStage<sup>™</sup> 使用説明 首頁

3.1 播放即時頻道

3.2 匯入相片至我的圖庫

3.3 傳送即時頻道內容至Kaleido R7

3.4 同步我的圖庫內容至Kaleido R7

## 3.4 同步我的圖庫內容至Kaleido R7

如果搭配Kaleido R7<sup>,</sup>您可以透過EyeStage將我的圖庫內容同步至Kaleido R7<sup>。</sup>不需要倚靠電腦<sup>,</sup>您能進一步 享受更輕鬆更自在的影像觀賞方式。

1. 匯入相片至EyeStage:將您電腦裡或網路上的相片匯入儲存至EyeStage內我的圖庫中。

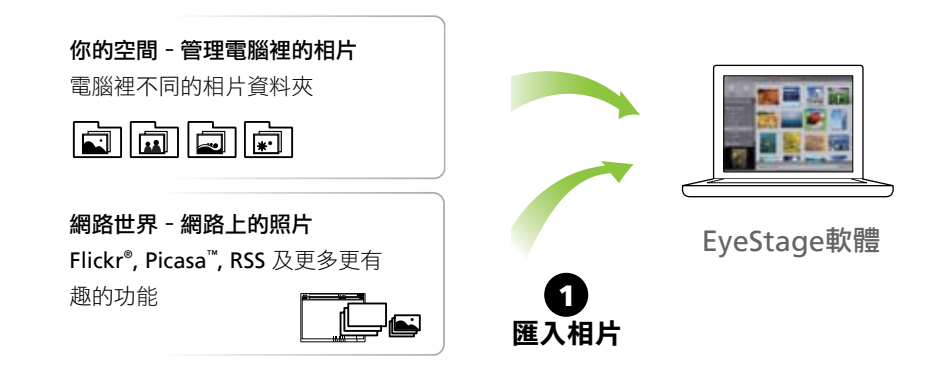

2. 同步至Kaleido R7:將已匯入的相片由EyeStage同步並儲存到Kaleido R7。

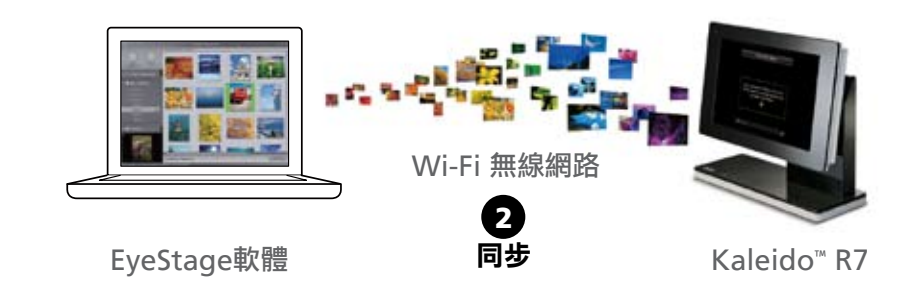

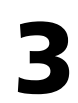

# 工作原理

● EyeStage<sup>™</sup> 使用説明 首頁

- 3.1 播放即時頻道
- 3.2 匯入相片至我的圖庫
- 3.3 傳送即時頻道內容至Kaleido R7

```
3.4 同步我的圖庫內容至Kaleido R7
```

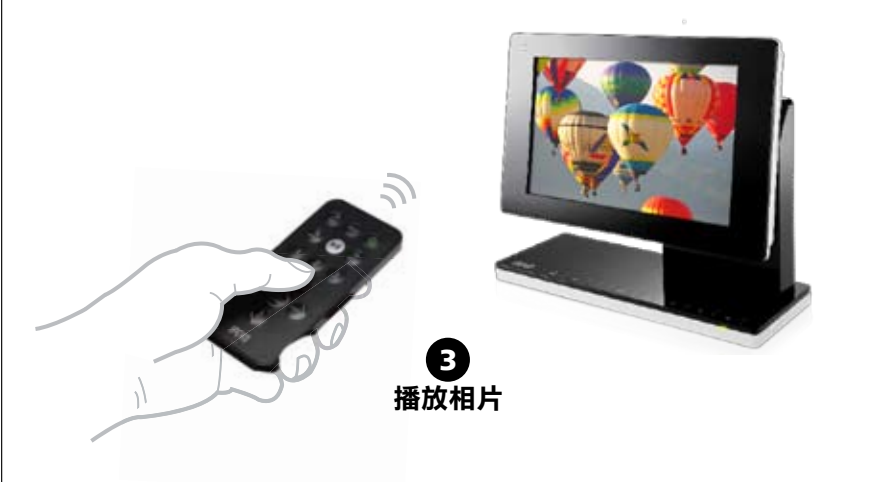

3. 在Kaleido R7上播放相片:在Kaleido R7上播放同步而來的相片。(播放時不需要開啟電腦)

請參閱...

8 匯入即時頻道內容至我的圖庫

11 同步我的圖庫至Kaleido R7

# 開始使用EyeStage – 使用介面

● EyeStage<sup>™</sup> 使用説明 首頁

### 4.1 使用介面概要

4.2 使用範例一 – 同步相片至Kaleido R7
4.3 使用範例二 – 透過EyeStage播放面板
觀賞相片

透過簡潔明瞭與直覺式的使用介面, EyeStage讓您輕鬆完成相片的擷取、傳送、播放等功能。以下將先針對使用 介面的各個主要部分作概要介紹,接著再以實際使用範例輔助説明。

## 4.1 使用介面概要

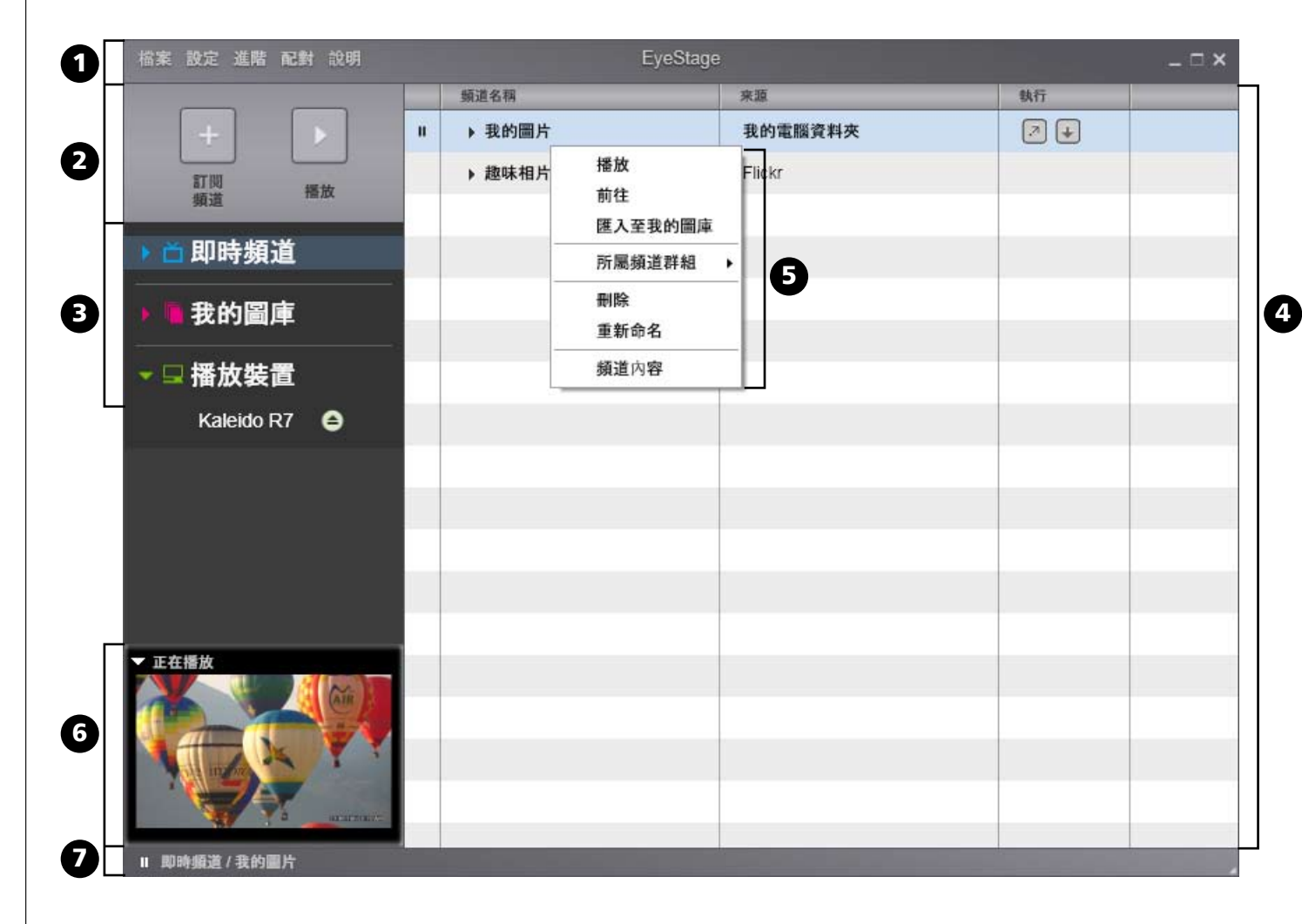

# 開始使用EyeStage – 使用介面

● EyeStage™ 使用説明 首頁

#### 4.1 使用介面概要

4.2 使用範例一 – 同步相片至Kaleido R7
4.3 使用範例二 – 透過EyeStage播放面板 觀賞相片

|   | 名稱    | 描述                                                                                       |
|---|-------|------------------------------------------------------------------------------------------|
| 1 | 功能選單列 | 提供所有的操作功能與選項                                                                             |
| 2 | 主要功能  | 主要功能鍵 (訂閱即時頻道,播放即時頻道/我的圖庫)                                                               |
| 3 | 瀏覽列   | 瀏覽三項主要功能區塊:<br>即時頻道 / 我的圖庫 / 播放裝置 (Kaleido R7)                                           |
| 4 | 頻道視窗  | 顯示對應三項主要功能區塊的內容:<br>即時頻道:訂閱的頻道與相簿列表<br>我的圖庫:匯入的頻道與相簿列表<br>播放裝置:進行同步/刪除的頻道列表,Kaleido R7資訊 |
| 5 | 右鍵選單  | 提供與頻道或頻道群組相關的功能選項                                                                        |
| 6 | 預覽視窗  | 顯示目前播放中的相片                                                                               |
| 7 | 狀態列   | 顯示目前程式狀態                                                                                 |

# 開始使用EyeStage – 使用介面

● EyeStage<sup>™</sup> 使用説明 首頁

4.1 使用介面概要

**4.2 使用範例一 – 同步相片至Kaleido R7** 4.3 使用範例二 – 透過EyeStage播放面板觀 賞相片

## 4.2 使用範例-- 同步相片至Kaleido R7

以下圖例説明EyeStage如何擷取相片並同步至Kaleido R7的簡單步驟:

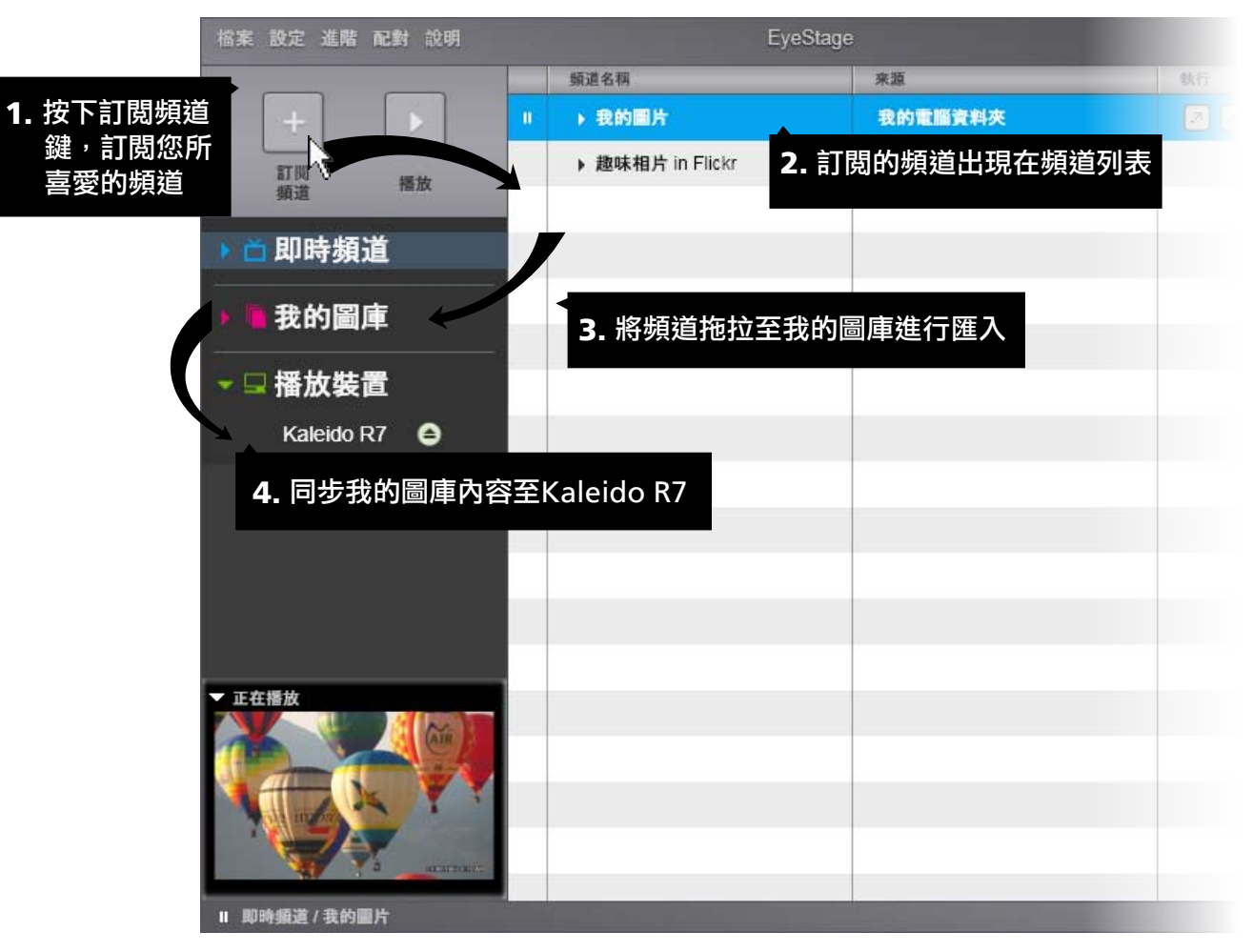

#### 請參閲…

5 訂閱即時頻道

8 匯入即時頻道內容至我的圖庫

11.1 同步我的圖庫至Kaleido R7

# 開始使用EyeStage – 使用介面

● EyeStage<sup>™</sup> 使用説明 首頁

4.1 使用介面概要 4.2 使用範例一 – 同步相片至Kaleido R7 4.3 使用範例二 – 透過EyeStage播放面板 觀賞相片

4.3 使用範例二 - 透過EyeStage播放面板觀賞相片

以下圖例説明如何透過EyeStage播放面板播放相片:

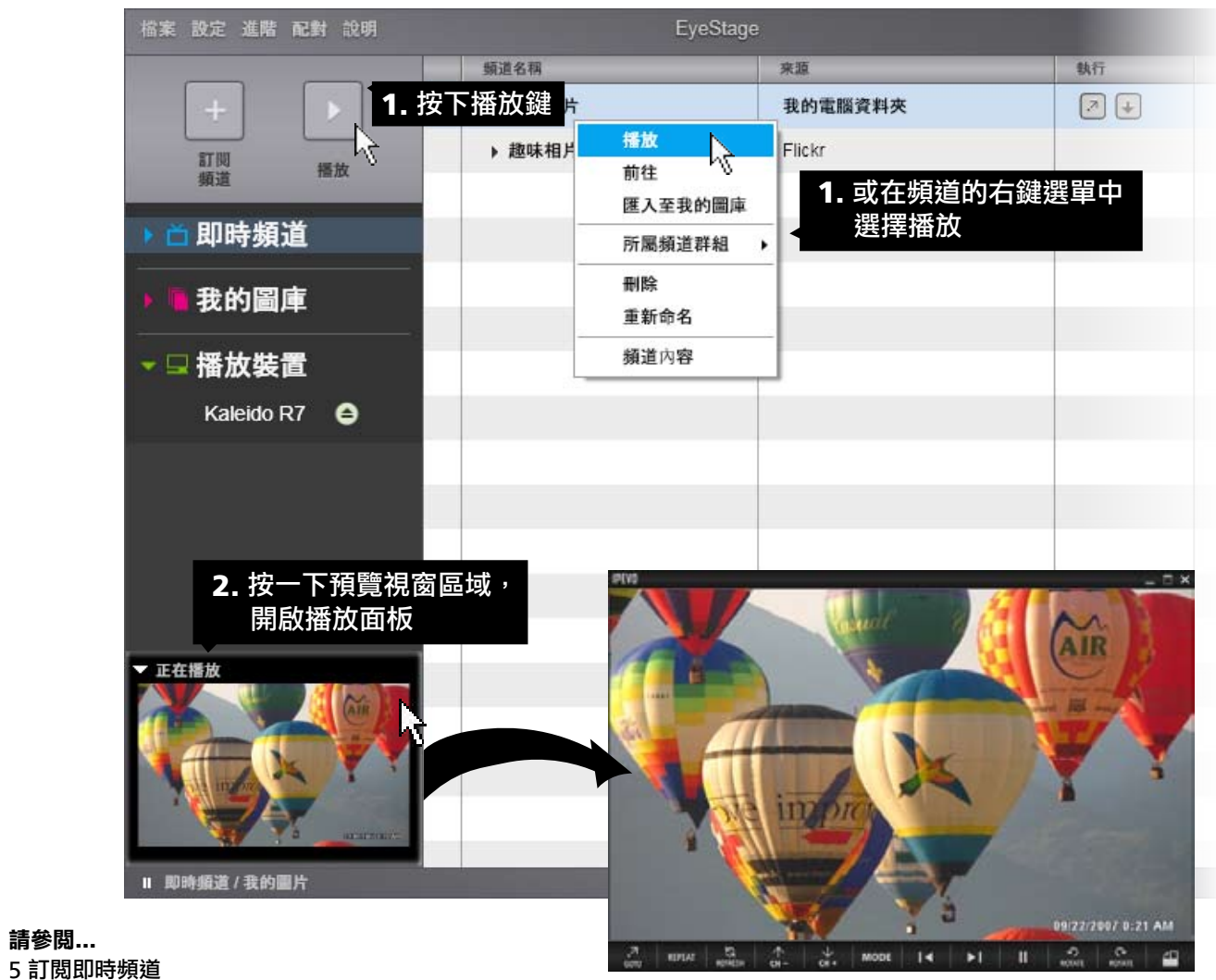

6 在EyeStage播放即時頻道

請參閱...

● EyeStage<sup>™</sup> 使用説明 首頁

#### 5.1 訂閱我的電腦資料夾

#### 5.2 訂閱iPhoto(Mac)

#### 5.3 訂閱網路相簿

5.4 訂閱RSS feeds

- 5.5 訂閱更多的頻道來源
- 5.6 重新命名或編修已訂閱頻道內容
- 5.7 刪除已訂閱頻道
- 5.8 輸出即時頻道列表
- 5.9 輸入即時頻道列表

#### 如何訂閱即時頻道:

- 1. 按下 [訂閱頻道] 鍵或選擇 檔案 > 訂閱頻道... 。
- 2. 依照指示完成訂閱程序。
- 3. 頻道會依英文字母順序加入至頻道列表。
- 以下將説明如何訂閱不同來源的頻道,以及其它實用小技巧。

#### 5.1 訂閱我的電腦資料夾

您可以訂閱儲存在您電腦中的相片。

- 頻道:您所點選的資料夾會成為頻道。
- •相簿:您所點選資料夾內的第一層子資料夾會成為頻道內的相簿。

#### 5.2 訂閱iPhoto(Mac)

iPhoto頻道為預設頻道之一。您也可以從訂閱選單中新增新的iPhoto頻道。

- 頻道: iPhoto會成為頻道名稱。
- •相簿: iPhoto左側選單列中的項目-圖庫、最新膠卷、相簿等,會成為iPhoto頻道內的相簿。

#### 請參閱…

#### 5.1 訂閱我的電腦資料夾

#### 5.3 訂閱網路相簿

您可以訂閱Flickr及Picasa網路相簿內的相片。您需要準備以下資訊進行訂閱。

- •您的帳號:您的帳戶資訊,以便登入進行授權程序。
- 其他人的帳號:帳戶名稱或網址 (可從瀏覽器直接複製網址,貼入EyeStage)。
- 關鍵字:您想搜尋訂閱的關鍵字。

**注意:**訂閱關鍵字頻道時,因為沒有任何內含的相簿集,EyeStage會自動產生名為"Untitled"的相簿,包含所有 搜尋到的相片。

● EyeStage<sup>™</sup> 使用説明 首頁

5.1 訂閱我的電腦資料夾

5.2 訂閱iPhoto(Mac)

5.3 訂閱網路相簿

5.4 訂閱RSS feeds

5.5 訂閱更多的頻道來源

5.6 重新命名或編修已訂閱頻道內容

5.7 刪除已訂閱頻道

5.8 輸出即時頻道列表

5.9 輸入即時頻道列表

#### 5.4 訂閱RSS feeds

您可以訂閱各種不同的RSS feeds<sup>,</sup>例如新聞及部落格。您必須複製RSS feeds的網址而不是原網頁的網址。 請點選網頁上的RSS圖示並複製連結網址。

Windows版: 訂閱RSS頻道時,因為沒有任何內含的相簿集,EyeStage會自動產生名為"Untitled"的相簿,包含所有接收到的RSS訊息。

Mac版:每一則RSS訊息都會成為頻道內的相簿。

5.5 訂閱更多的頻道來源 未來EyeStage會陸續加入更多的頻道來源。敬請期待!

**請參閲…** www.ipevo.com.tw/eyestage

#### 5.6 重新命名或編修已訂閱頻道內容

若要更改現有的即時頻道名稱,請在頻道名稱處按右鍵,選擇 *重新命名*。 若要編修頻道內容(包含頻道名稱): 1. 請在頻道名稱處按右鍵。

2. 選擇 頻道內容 (Windows版) 或 簡介 (Mac版), 頻道內容會出現在新開啟的視窗內。

3. 修改頻道的設定,包括頻道名稱。

注意:每個頻道可供編修的設定選項,會依據頻道來源而有所不同。

#### 請參閲…

9.3 檢視/編修頻道內容 10.5 重新命名Kaleido R7

#### 5.7 刪除已訂閱頻道

若要刪除現有的即時頻道,請選擇以下任一種方式:

•請在頻道名稱處按右鍵,選擇 删除

• 點選頻道名稱,直接按Delete鍵 (Windows版)

#### 請參閱…

7.5 移除頻道群組

8.5 刪除我的圖庫

● EyeStage<sup>™</sup> 使用説明 首頁

5.1 訂閱我的電腦資料夾

5.2 訂閱iPhoto(Mac)

5.3 訂閱網路相簿

5.4 訂閱RSS feeds

5.5 訂閱更多的頻道來源

5.6 重新命名或編修已訂閱頻道內容

5.7 刪除已訂閱頻道

5.8 輸出即時頻道列表

5.9 輸入即時頻道列表

#### 5.8 輸出即時頻道列表

您可以將即時頻道中的頻道與群組列表儲存為獨立的檔案,供之後輸入EyeStage使用。輸出功能的主要用 途為:

• 與朋友分享您的頻道列表 (喜愛的頻道與群組)。

• 將您的頻道列表輸入另一台電腦上的EyeStage。

• 重新安裝EyeStage前,將您的頻道列表備份。

| 列表檔案種類    | 包含內容             |
|-----------|------------------|
| 頻道列表      | 指定的頻道            |
| 群組列表      | 指定的群組(包含其中所有的頻道) |
| 全部頻道與群組列表 | 全部的頻道與群組         |
| 全部頻道與群組列表 | 全部的頻道與群組         |

若要輸出指定的頻道或群組:

1. 請選擇 檔案>輸出頻道列表。

2. 選擇 頻道列表 或 群組列表,按 [下一步]。

3. 請在左側欄位點選您所要輸出的頻道或群組。點選到的群組中所包含的頻道會顯示在下方欄位。

|                                          | 輸出頻道/頻道群組列表 | × |
|------------------------------------------|-------------|---|
| 請選擇您要輸出的頻道群組<br>目前的群組列表                  | 準備輸出的頻道     |   |
| Photo Channels                           |             |   |
| RSS Channels                             | →           |   |
| Interestingness in Flickr<br>My Pictures |             |   |
|                                          | -步 輸出 取消    |   |

● EyeStage<sup>™</sup> 使用説明 首頁

5.1 訂閱我的電腦資料夾

5.2 訂閱iPhoto(Mac)

5.3 訂閱網路相簿

5.4 訂閱RSS feeds

- 5.5 訂閱更多的頻道來源
- 5.6 重新命名或編修已訂閱頻道內容

5.7 刪除已訂閱頻道

5.8 輸出即時頻道列表

5.9 輸入即時頻道列表

4. 按下中央的 → 鍵,將點選到的頻道或群組搬移到右側的準備輸出欄位。您可以使用 All→
 鍵,一次搬移所有的頻道或群組。使用 ← 和 ← All 鍵將頻道或群組移回左側欄位。

5. 選擇完成後,按下 [輸出] 鍵。出現檔案管理視窗。

6. 選擇儲存位置,輸入檔案名稱,按下完成。即時頻道列表便會以 \*.esgw (Windows) 或是 \*.esgm (Mac) 的檔案格式儲存。

若要輸出全部的頻道或群組:

1. 請選擇 檔案>輸出頻道列表。

2. 選擇 全部頻道與群組列表,按 [下一步],出現檔案管理視窗。

3. 選擇儲存位置,輸入檔案名稱,按下 [完成]。即時頻道列表便會以 \*.esgw (Windows) 或是 \*.esgm (Mac) 的檔案格式儲存。

#### 請參閲…

7.7 使用頻道群組作為播放清單 5.9 輸入即時頻道列表

#### 5.9 輸入即時頻道列表

您可以將既有的即時頻道列表檔案中的頻道與群組列表,輸入至EyeStage即時頻道列表。輸入功能的主要 用途為:

- 將朋友的頻道列表 (喜愛的頻道與群組) 加入至您的即時頻道。
- 將您的頻道列表複製到另一台電腦上的EyeStage。
- 重新安裝EyeStage後,將您原本所備份的頻道列表重新加入。

| 列表檔案種類    | 包含內容                  |
|-----------|-----------------------|
| 頻道列表      | 頻道                    |
| 群組列表      | 群組(包含其中所有的頻道)         |
| 全部頻道與群組列表 | 由先前EyeStage輸出的全部頻道與群組 |

# 訂閱即時頻道

#### ● EyeStage<sup>™</sup> 使用説明 首頁

5.1 訂閱我的電腦資料夾

5.2 訂閱iPhoto(Mac)

5.3 訂閱網路相簿

5.4 訂閱RSS feeds

5.5 訂閱更多的頻道來源

5.6 重新命名或編修已訂閱頻道內容

5.7 刪除已訂閱頻道

5.8 輸出即時頻道列表

5.9 輸入即時頻道列表

若要輸入即時頻道列表,請依照下列步驟執行: 步騶一:選擇要輸入的即時頻道列表檔案 步騶二:執行輸入即時頻道列表

步騶一:選擇要輸入的即時頻道列表檔案

即時頻道列表是以 \*.esgw (Windows) 或是 \*.esgm (Mac) 的檔案格式儲存。 請用下列方式開始輸入:

1. 請選擇 檔案>輸入頻道列表。

2. 按下 [瀏覽...],出現檔案管理視窗。

3. 選擇要輸入的即時頻道列表檔案,按 [下一步]。

或:

直接在要輸入的即時頻道列表檔案上按兩下。

\* 如果出現以下視窗, 請參考步驟二 "輸入全部頻道與群組列表"。

|      | 輸入頻道/頻道群組列表   | × |
|------|---------------|---|
|      |               |   |
|      |               |   |
|      |               |   |
| 使用   | 何種方式輸入頻道/群組?  |   |
| •    | 加入目前的即時頻道     |   |
| 0    | 直接覆蓋目前的即時頻道   |   |
|      | (原即時頻道會被完全刪除) |   |
|      |               |   |
|      |               |   |
|      |               |   |
|      |               |   |
|      |               |   |
|      |               |   |
|      |               |   |
|      |               |   |
| ( ±- | 步 下一步 取消      |   |
|      |               |   |

● EyeStage<sup>™</sup> 使用説明 首頁

5.1 訂閱我的電腦資料夾

5.2 訂閱iPhoto(Mac)

5.3 訂閱網路相簿

5.4 訂閱RSS feeds

- 5.5 訂閱更多的頻道來源
- 5.6 重新命名或編修已訂閱頻道內容

5.7 刪除已訂閱頻道

5.8 輸出即時頻道列表

5.9 輸入即時頻道列表

#### 步騶二:執行輸入即時頻道列表

1. 請在左側欄位點選您所要輸出的頻道或群組。點選到的群組中所包含的頻道會顯示在下方欄位。

|                                          | 輸出頻道/頻道群組列表 |  |
|------------------------------------------|-------------|--|
| 請選擇您要輸出的頻道群組<br>目前的群組列表                  | 準備輸出的頻道     |  |
| Photo Channels                           |             |  |
| RSS Channels                             |             |  |
| Interestingness in Flickr<br>My Pictures |             |  |

2. 按下中央的 → 鍵,將點選到的頻道或群組搬移到右側的準備輸出欄位。您可以使用 All→ 鍵,一次搬移所有的頻道或群組。使用 ◆ 和 ◆ All 鍵將頻道或群組移回左側欄位。
 3. 按下 [下一步] 及 [輸入] 鍵,您所選擇的頻道及群組便會加入至您目前使用的即時頻道列表中。

若要輸入全部頻道與群組列表:

1. 請選擇加入目前的即時頻道,或是直接覆蓋目前的即時頻道。

2. 按下 [下一步] 及 [輸入] 鍵,您所選擇的頻道及群組便會加入或覆蓋您目前使用的即時頻道列表中。

**注意**:若使用删除群組功能 (在群組名稱按右鍵,選擇刪除),您可以輕易地將輸入的群組及其包含的頻道同時一併刪除。

**請參閱...** 5.8 輸出即時頻道列表 7.6 刪除群組與頻道 7.7 使用頻道群組作為播放清單

● EyeStage<sup>™</sup> 使用説明 首頁

# 6.1 開啟EyeStage播放面板播放即時頻 道

6.2 調整EyeStage播放面板大小

6.3 使用EyeStage播放面板

6.4 開啟相片來源網頁

6.5 重複播放全部或單一頻道

6.6 重新讀取目前頻道

6.7 切換相片顯示模式

6.8 直接播放選擇的頻道與相簿

6.9 使用放映設定

6.10 頻道定時輪播

6.11 相片自動放大與填滿

6.12 永遠在螢幕最上層顯示EyeStage播放

面板

利用EyeStage播放面板,您可以在電腦螢幕上播放及觀賞即時頻道。以下將介紹如何開啟EyeStage播放面板,播放即時頻道,及放映設定選項。

**請參閱...** 3.1 播放即時頻道

8.4 播放我的圖庫

#### 6.1 開啟EyeStage播放面板播放即時頻道

若要開啟播放面板,請選擇以下任一種方式:

• 按一下預覽視窗中央,播放面板就會開啟。

•點選進階 > 開啟播放面板。

若相片尚未開始播放,請選擇以下任一種方式開始:

• 在EyeStage按下 [播放] 按鍵。

• 在EyeStage播放面板的下方控制列點擊播放按鈕。

• 在頻道列表中按兩下欲播放的頻道名稱。

● EyeStage<sup>™</sup> 使用説明 首頁

6.1 開啟EyeStage播放面板播放即時頻道

#### 6.2 調整EyeStage播放面板大小

6.3 使用EyeStage播放面板

6.4 開啟相片來源網頁

6.5 重複播放全部或單一頻道

6.6 重新讀取目前頻道

6.7 切換相片顯示模式

6.8 直接播放選擇的頻道與相簿

6.9 使用放映設定

6.10 頻道定時輪播

6.11 相片自動放大與填滿

6.12 永遠在螢幕最上層顯示EyeStage播放 面板

#### 6.2 調整EyeStage播放面板大小

若您要調整EyeStage播放面板的視窗大小,請選擇以下任一種方式:

- 點選右下方角落直接拖拉縮放。
- 點選任一邊視窗外框直接拖拉縮放。

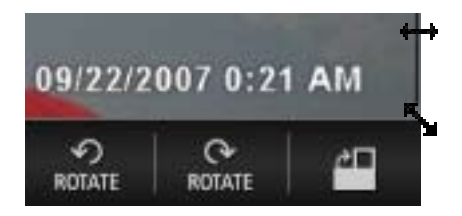

若您要將EyeStage播放面板放大為全螢幕,直接在視窗中央按兩下即可。再按兩下或按Esc鍵,即可回復一般大小。 注意: EyeStage播放面板的顯示比例是為800 x 480視窗所設計的,因此並不會隨播放面板大小而改變。

若您要切換播放面板顯示方向(直式 / 橫式 )<sup>,</sup>請按一下位於EyeStage播放面板下方控制列最右側的切換按鈕:

| 從直式切換為橫式顯示方向 | 從橫式切換為直式顯示方向 |
|--------------|--------------|
|              |              |

#### 請參閲…

9.1 調整EyeStage視窗大小

● EyeStage<sup>™</sup> 使用説明 首頁

6.1 開啟EyeStage播放面板播放即時頻道

6.2 調整EyeStage播放面板大小

6.3 使用EyeStage播放面板

6.4 開啟相片來源網頁

6.5 重複播放全部或單一頻道

6.6 重新讀取目前頻道

6.7 切換相片顯示模式

6.8 直接播放選擇的頻道與相簿

6.9 使用放映設定

6.10 頻道定時輪播

6.11 相片自動放大與填滿

6.12 永遠在螢幕最上層顯示EyeStage播放

面板

#### 6.3 使用EyeStage播放面板

您可以利用EyeStage播放面板下方控制列的按鈕進行播放控制。按一下播放面板視窗中央,即可隱藏或顯示下方的控制列。

| 功能            | 説明                                                                                                    |
|---------------|----------------------------------------------------------------------------------------------------|
| 前往            | 前往相片來源<br>詳細説明請參閱:6.4 開啟相片來源網頁                                                                                            |
| 重複播放          | 切換重複播放模式<br>詳細説明請參閱:6.5 重複播放全部或單一頻道                                                                                       |
| 重新讀取          | 重新讀取目前頻道內容<br>詳細説明請參閱:6.6 重新讀取目前頻道                                                                                        |
| 前一個頻道         | 切換至前一個頻道播放                                                                                                    |
| 下一個頻道         | 切換至下一個頻道播放                                                                                                    |
| 切換播放模式        | 切換顯示模式<br>詳細説明請參閱:6.7 切換相片顯示模式                                                                                            |
| 前一張           | 切換至前一張畫面播放                                                                                                    |
| 下一張           | 切換至下一張畫面播放                                                                                                    |
| 播放 / 暫停       | 開始或暫停播放                                                                                                    |
| 逆時鐘旋轉         | 逆時鐘方向90度旋轉相片                                                                                                    |
|               |                                                                                                    |
| 順時鐘旋轉         | 順時鐘方向90度旋轉相片                                                                                                    |
| 切換直式 / 橫式顯示方向 | 切換播放面板顯示方向(直式 / 橫式 )<br>詳細説明請參閱:6.2 調整EyeStage播放面板大小                                                                      |
|               |                                                                                                    |
|               | <sup>功能</sup><br>前往<br>重複播放<br>重新讀取<br>重新讀取<br>前一個頻道<br>下一個頻道<br>切換播放模式<br>切換播放模式<br>切換描放模式<br>切換描放模式<br>切換描放模式<br>切換描就模式 |

您也可以在EyeStage播放面板按右鍵,在選單中選擇以上的操作功能。

#### 請參閲…

12.2 EyeStage播放面板快捷鍵

● EyeStage<sup>™</sup> 使用説明 首頁

6.1 開啟EyeStage播放面板播放即時頻道

6.2 調整EyeStage播放面板大小

6.3 使用EyeStage播放面板

6.4 開啟相片來源網頁

6.5 重複播放全部或單一頻道

6.6 重新讀取目前頻道

6.7 切換相片顯示模式

6.8 直接播放選擇的頻道與相簿

6.9 使用放映設定

6.10 頻道定時輪播

6.11 相片自動放大與填滿

6.12 永遠在螢幕最上層顯示EyeStage播放

面板

#### 6.4 開啟相片來源網頁

想知道更多有關這張相片的故事?「前往」這項功能會在您的電腦上開啟新的視窗<sup>,</sup>並直接帶您到相片所連結的來 源網頁。若要開啟相片來源網頁:

1. 按下前往按鈕。

2. 您電腦中的瀏覽器會開啟一個新的視窗或分頁,並顯示現正播放相片的連結來源網頁。

3. 若相片來源是您的電腦資料夾,檔案總管便會開啟相片存放的目錄資料夾。

#### 請參閲…

6.3 使用EyeStage播放面板

#### 6.5 重複播放全部或單一頻道

您可以選擇重複播放全部頻道或是僅重複播放目前的頻道。若您有特定想一直觀賞的頻道,選擇重複播放目前頻道 可幫您鎖定頻道持續輪播。若要切換重複播放模式:

1. 按下重複播放按鈕。

2. 相對應的圖示會顯示目前的重複播放模式。

| 重複播放全部頻道       | 重複播放目前頻道       |
|----------------|----------------|
| repeat at      | <b>t</b> epeat |
| • 艾你正大场边相送我们,「 |                |

注意: 若您正在播放頻道群組,「重複播放全部頻道」是指重複播放該群組內的全部頻道。

#### 請參閱...

6.3 使用EyeStage播放面板

7.7 使用頻道群組作為播放清單

#### 6.6 重新讀取目前頻道

您可以藉由重新讀取頻道,以獲得頻道最新的更新內容。這項功能特別適用於內容時常更新的頻道,例如:新聞、 部落格等訊息類的 RSS 頻道。

若要重新讀取目前頻道內容:

1. 按下重新讀取按鈕。

2. EyeStage會重新讀取頻道內容,同時從第一張相片開始播放。

#### 請參閱…

6.3 使用EyeStage播放面板

● EyeStage<sup>™</sup> 使用説明 首頁

6.1 開啟EyeStage播放面板播放即時頻道

6.2 調整EyeStage播放面板大小

6.3 使用EyeStage播放面板

6.4 開啟相片來源網頁

6.5 重複播放全部或單一頻道

6.6 重新讀取目前頻道

6.7 切換相片顯示模式

6.8 直接播放選擇的頻道與相簿

6.9 使用放映設定

6.10 頻道定時輪播

6.11 相片自動放大與填滿

6.12 永遠在螢幕最上層顯示EyeStage播放 面板 6.7 切換相片顯示模式

網路上所看到的相片,經常伴隨了一些作者的文字描述。經由切換EyeStage的不同相片顯示模式,您可以一邊欣賞 相片,同時輕鬆地看到這些相片描述、頻道名稱、相簿名稱等資料及其它相片資訊。 若要切換相片顯示模式:

1. 按下播放模式按鈕。

2. 循環切換四種\*不同的相片顯示模式。

\* 有些頻道來源會有較少的相片顯示模式可供切換,例如:訊息類 RSS 頻道僅有一種顯示模式。

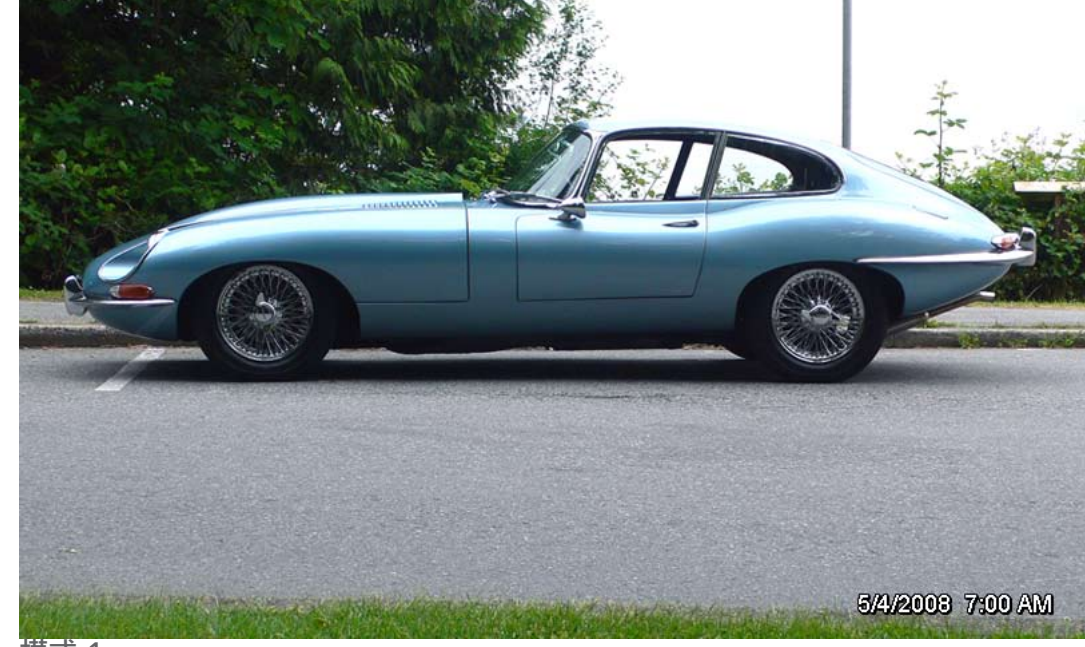

模式 1

● EyeStage<sup>™</sup> 使用説明 首頁

- 6.1 開啟EyeStage播放面板播放即時頻道
- 6.2 調整EyeStage播放面板大小
- 6.3 使用EyeStage播放面板

6.4 開啟相片來源網頁

- 6.5 重複播放全部或單一頻道
- 6.6 重新讀取目前頻道
- 6.7 切換相片顯示模式
- 6.8 直接播放選擇的頻道與相簿
- 6.9 使用放映設定
- 6.10 頻道定時輪播

6.11 相片自動放大與填滿

6.12 永遠在螢幕最上層顯示EyeStage播放 面板

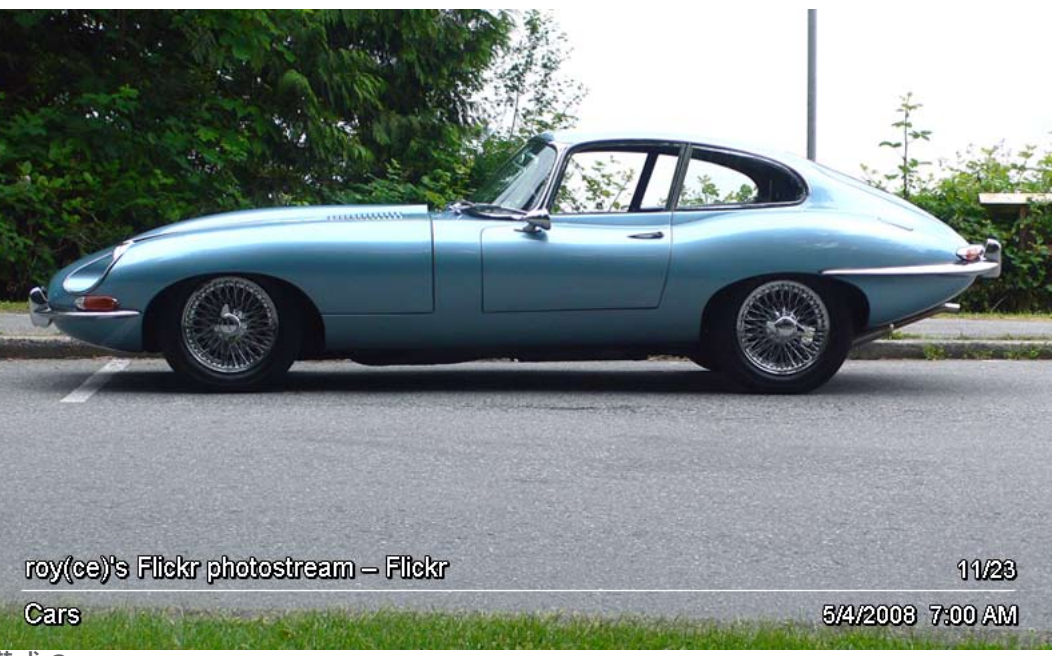

模式 2

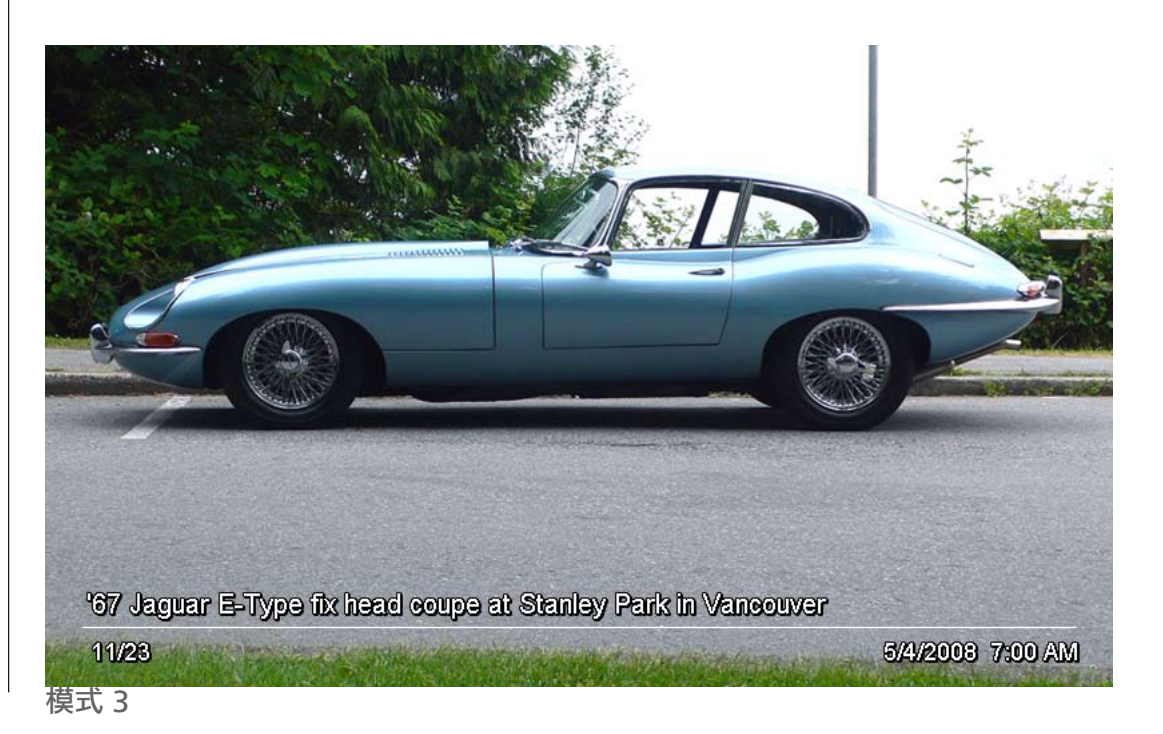

● EyeStage<sup>™</sup> 使用説明 首頁

- 6.1 開啟EyeStage播放面板播放即時頻道
- 6.2 調整EyeStage播放面板大小

6.3 使用EyeStage播放面板

6.4 開啟相片來源網頁

6.5 重複播放全部或單一頻道

6.6 重新讀取目前頻道

6.7 切換相片顯示模式

6.8 直接播放選擇的頻道與相簿

6.9 使用放映設定

6.10 頻道定時輪播

6.11 相片自動放大與填滿

6.12 永遠在螢幕最上層顯示EyeStage播放

面板

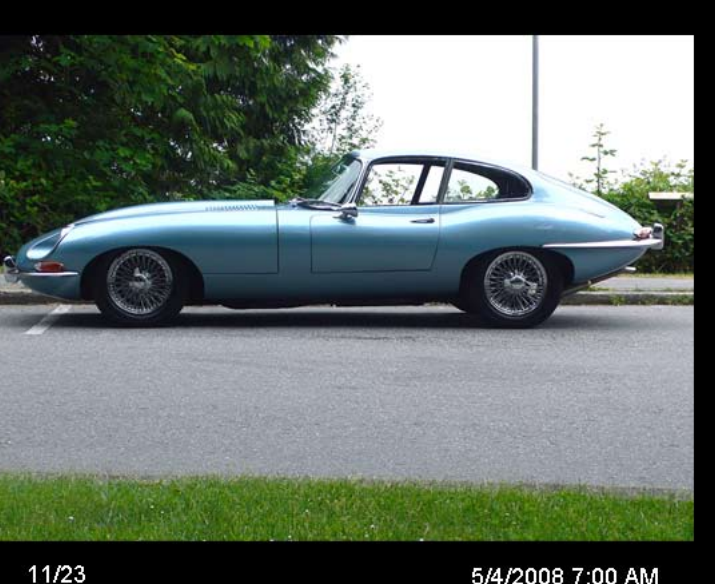

roy(ce)'s Flickr Photos ...

Cars

- Flickr

'67 Jaguar E-Type fix head coupe at Stanley Park in Vancouver

5/4/2008 7:00 AM

模式 4

# 在EyeStage播放即時頻道

● EyeStage<sup>™</sup> 使用説明 首頁

6.1 開啟EyeStage播放面板播放即時頻道

6.2 調整EyeStage播放面板大小

6.3 使用EyeStage播放面板

6.4 開啟相片來源網頁

6.5 重複播放全部或單一頻道

6.6 重新讀取目前頻道

6.7 切換相片顯示模式

6.8 直接播放選擇的頻道與相簿

6.9 使用放映設定

6.10 頻道定時輪播

6.11 相片自動放大與填滿

6.12 永遠在螢幕最上層顯示EyeStage播放

面板

| 頻道來源                | 模式 1                        | 模式 2                                      | 模式 3                | 模式 4                                                                                          |
|---------------------|-----------------------------|-------------------------------------------|---------------------|-----------------------------------------------------------------------------------------------|
| Flickr / Picasa     | N/A                         | - 頻道名稱<br>- 頻道來源<br>- 相簿或相片名稱<br>- 播放序號   | - 相片描述或名稱<br>- 播放序號 | - 頻道名稱<br>- 相簿或相片名稱<br>- 頻道來源<br>- 相片描述或名稱<br>- 播放序號                                          |
| RSS (訊息類)           | - RSS標題<br>- 文字內容<br>- 播放序號 |                                           |                     |                                                                                               |
| RSS (相片類)           | N/A                         | - 頻道名稱<br>- 頻道來源<br>- RSS標題<br>- 播放序號     | - 文字內容<br>- 播放序號    | - 頻道名稱<br>- RSS標題<br>- 頻道來源<br>- 文字內容                                                         |
| 我的電腦資料夾<br>/ iPhoto | N/A                         | - 頻道名稱<br>- 頻道來源<br>- 相簿(資料夾)名稱<br>- 播放序號 | - 檔案名稱<br>- 播放序號    | - 頻道名稱<br>- 相簿(資料夾)名稱<br>- 頻道來源<br>- 檔案名稱<br>- 相機<br>- 解析度<br>- 曝光<br>- 光圈<br>- ISO<br>- 播放序號 |

請參閲…

6.3 使用EyeStage播放面板 6.9 使用放映設定

以下是不同顯示模式文字説明部份的比較表:

● EyeStage<sup>™</sup> 使用説明 首頁

6.1 開啟EyeStage播放面板播放即時頻道

6.2 調整EyeStage播放面板大小

6.3 使用EyeStage播放面板

6.4 開啟相片來源網頁

6.5 重複播放全部或單一頻道

6.6 重新讀取目前頻道

6.7 切換相片顯示模式

6.8 直接播放選擇的頻道與相簿

6.9 使用放映設定

6.10 頻道定時輪播

6.11 相片自動放大與填滿

6.12 永遠在螢幕最上層顯示EyeStage播放

面板

### 6.8 直接播放選擇的頻道與相簿

您可以直接選擇喜愛的頻道與相簿播放,不一定要透過EyeStage播放面板的頻道切換鍵。 若要直接播放特定的頻道:

1. 打開EyeStage的即時頻道列表。

2. 按兩下該頻道的頻道名稱, EyeStage便會從該頻道的第一張相片開始播放。

若要直接播放某頻道中的特定相簿:

1. 打開EyeStage的即時頻道列表。

2. 按一下頻道名稱旁的小三角記號,頻道內的相簿列表便會展開。

| 收起狀態 | 展開狀態     |
|------|----------|
|      |          |
|      |          |
|      | Untitled |
|      |          |

3. 按兩下選擇相簿的相簿名稱, EyeStage便會從該相簿的第一張相片開始播放。

● EyeStage<sup>™</sup> 使用説明 首頁

- 6.1 開啟EyeStage播放面板播放即時頻道
- 6.2 調整EyeStage播放面板大小
- 6.3 使用EyeStage播放面板
- 6.4 開啟相片來源網頁
- 6.5 重複播放全部或單一頻道
- 6.6 重新讀取目前頻道
- 6.7 切換相片顯示模式
- 6.8 直接播放選擇的頻道與相簿
- 6.9 使用放映設定
- 6.10 頻道定時輪播
- 6.11 相片自動放大與填滿
- 6.12 永遠在螢幕最上層顯示EyeStage播放
- 面板

#### 6.9 使用放映設定

您可以進入 設定 選單,或是EyeStage播放面板的右鍵選單中,進行各種放映設定。

| 選項名稱             | 功能説明                                             |
|------------------|--------------------------------------------------|
| 頻道定時輪播           | 當設定時間一到,EyeStage會自動切換至下一個頻道播放。                   |
|                  | 詳細説明請參閱:6.10 頻道定時輪播                              |
| 放映間隔             | 設定每張相片播放的間隔時間。                                   |
| 過場效果             | 設定每張相片播放之間的視覺效果。                                 |
| 相片自動放大與填滿        | 關閉相片放大:                                          |
|                  | 小於播放面板視窗的相片將不會被放大。                               |
|                  | 開啟相片智慧放大:                                        |
|                  | 相片會自動等比例適度放大,以最適合的大小在播放面板上呈現。                    |
|                  | 開啟相片智慧放大與填滿:                                     |
|                  | 相片會自動等比例放大,並填滿播放面板視窗以完全滿版呈現。                     |
|                  | 詳細説明請參閱:6.11 相片自動放大與填滿                           |
| 依EXIF自動轉正        | 如果相片有附帶EXIF資訊 <sup>,</sup> EyeStage會將相片自動轉正。     |
| 顯示相片日期/時間        | 如果相片有附帶EXIF資訊,EyeStage會依您所選擇的相片日期與時間格式,呈現        |
| 日期格式             | 相片的日期與時間資訊。                                      |
| 時間格式             |                                                  |
| 以上設定適用於EyeStage所 | 所播放的相片。對於儲存於Kaleido R7內的相片,則要進入Kaleido R7的 放映設定選 |

單進行設定。

● EyeStage<sup>™</sup> 使用説明 首頁

6.1 開啟EyeStage播放面板播放即時頻道

6.2 調整EyeStage播放面板大小

6.3 使用EyeStage播放面板

6.4 開啟相片來源網頁

6.5 重複播放全部或單一頻道

6.6 重新讀取目前頻道

6.7 切換相片顯示模式

6.8 直接播放選擇的頻道與相簿

6.9 使用放映設定

6.10 頻道定時輪播

6.11 相片自動放大與填滿

6.12 永遠在螢幕最上層顯示EyeStage播放 面板 6.10 頻道定時輪播

每一個頻道的內容量有時會有很大的差異。有些頻道(例如:網路相簿)幾乎有無窮盡的內容可播放,有些頻 道(例如:RSS feeds)則會有一定的內容篇幅。若您想讓這些不同種類的頻道有一樣的播出時間,您可以使用 EyeStage的頻道定時輪播功能進行設定。

若要設定頻道定時輪播:

1. 選擇 *設定 > 頻道定時輪播*。

2. 選擇定時間隔(1分鐘至30分鐘), 定時功能隨之啟動。

3. 當設定時間一到, EyeStage會自動切換至下一個頻道播放。若是頻道內的相片在設定時間之前就已播放完畢, EyeStage則會再回到第一張相片重新播放。

**注意:** 當重複播放模式被設定為目前頻道時,頻道定時輪播功能會被關閉。若您發現定時輪播功能沒有作用時,請 檢查 *設定選單*內的 重複播放模式 設定。

**請參閱...** 6.5 重複播放全部或單一頻道 6.9 使用放映設定

#### 6.11 相片自動放大與填滿

EyeStage提供了三種不同的相片放大模式:「開啟相片智慧放大與填滿」、「開啟相片智慧放大」、與「關閉相 片放大」。相片放大的效果施用於當相片尺寸小於EyeStage播放面板的視窗時。

• 關閉相片放大:EyeStage不會對尺寸小於播放面板視窗的相片進行放大。

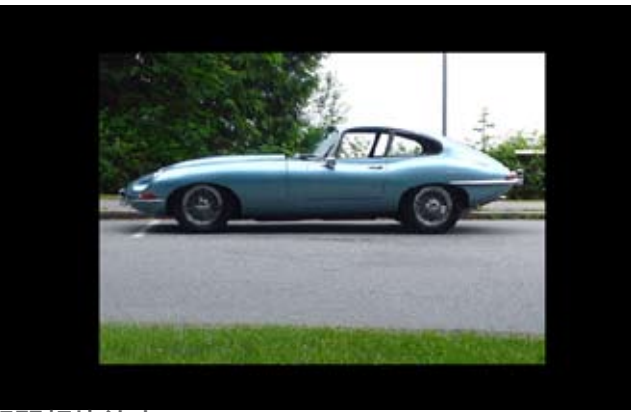

關閉相片放大

● EyeStage<sup>™</sup> 使用説明 首頁

- 6.1 開啟EyeStage播放面板播放即時頻道
- 6.2 調整EyeStage播放面板大小
- 6.3 使用EyeStage播放面板

6.4 開啟相片來源網頁

- 6.5 重複播放全部或單一頻道
- 6.6 重新讀取目前頻道
- 6.7 切換相片顯示模式
- 6.8 直接播放選擇的頻道與相簿
- 6.9 使用放映設定
- 6.10 頻道定時輪播
- 6.11 相片自動放大與填滿
- 6.12 永遠在螢幕最上層顯示EyeStage播放 面板

開啟相片智慧放大: EyeStage會自動將相片等比例適度放大,以最適合的大小在播放面板上呈現。較小的照片經適度放大後變得比較容易觀賞,同時比較接近滿版的呈現也會比較吸引人。為避免過度放大造成影像品質過差,最大的放大比例設為200%。

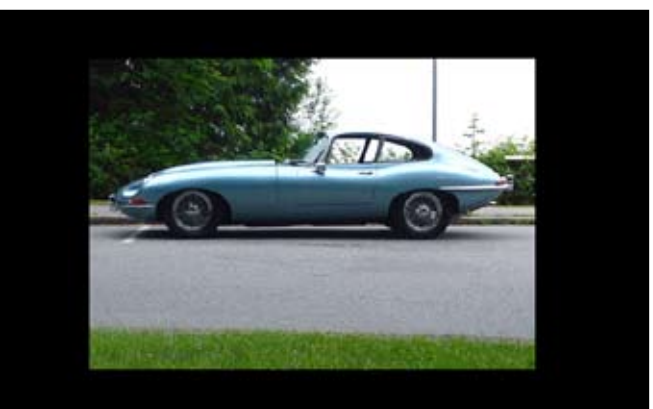

開啟相片智慧放大前

開啟相片智慧放大後

 開啟相片智慧放大與填滿: EyeStage會自動將相片等比例放大,並填滿播放面板視窗以完全滿版呈現,相片 部分邊緣有可能因此被捨去。EyeStage會先計算刪去部分佔原相片大小的比例,進而判斷是否要執行填滿的動 作。

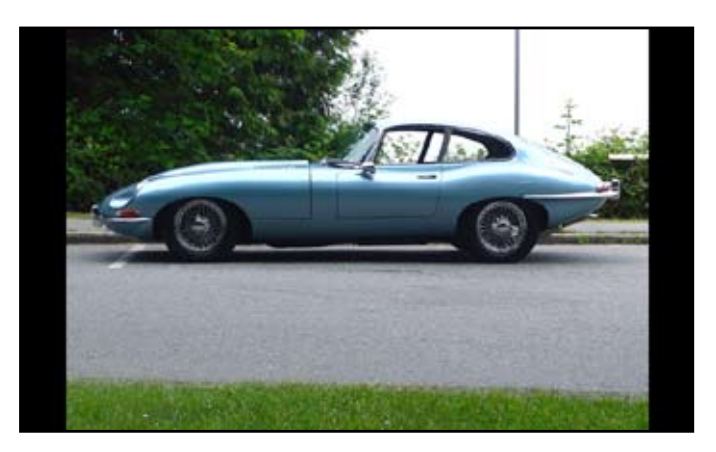

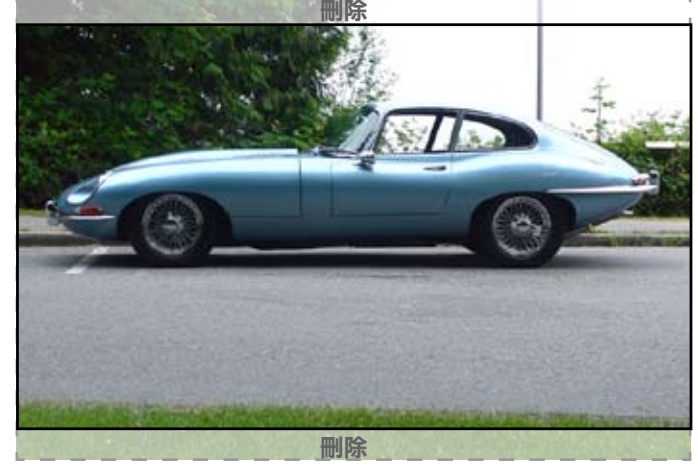

#### 僅開啟相片智慧放大

開啟相片智慧放大與填滿

#### ● EyeStage<sup>™</sup> 使用説明 首頁

6.1 開啟EyeStage播放面板播放即時頻道

6.2 調整EyeStage播放面板大小

6.3 使用EyeStage播放面板

6.4 開啟相片來源網頁

6.5 重複播放全部或單一頻道

6.6 重新讀取目前頻道

6.7 切換相片顯示模式

6.8 直接播放選擇的頻道與相簿

6.9 使用放映設定

6.10 頻道定時輪播

6.11 相片自動放大與填滿

6.12 永遠在螢幕最上層顯示EyeStage 播放面板

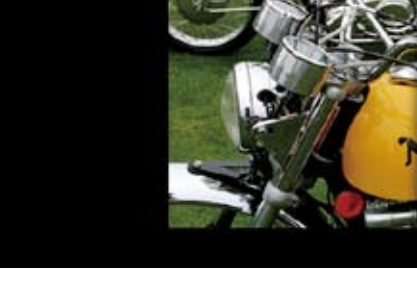

若刪去比例太高超過設定值,EyeStage將僅執行智慧放大。

僅開啟相片智慧放大

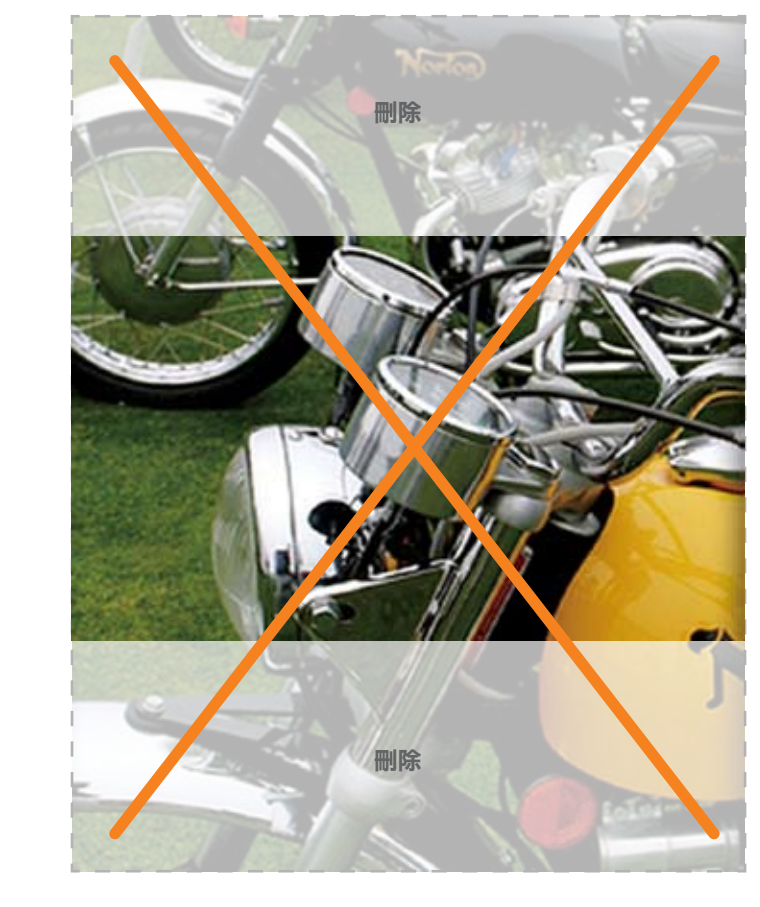

若開啟相片智慧放大與填滿

**請參閱...** 6.2 調整EyeStage播放面板大小 6.9 使用放映設定

#### 6.12 永遠在螢幕最上層顯示EyeStage播放面板

您可以將EyeStage播放面板設定為永遠維持在螢幕最上層顯示。不論您的電腦螢幕上開啟了多少視窗,您的 EyeStage播放面板會一直保持在最上層,播放您喜愛的相片。 若要設定此功能,請在EyeStage播放面板按右鍵,選擇*永遠在最上層*顯示。

## 利用頻道群組管理即時頻道

● EyeStage<sup>™</sup> 使用説明 首頁

#### 7.1 新增與命名頻道群組

7.2 加入現有頻道至頻道群組

7.3 加入新增頻道至頻道群組

7.4 從頻道群組中移除頻道

7.5 移除群組

7.6 刪除群組與頻道

7.7 使用頻道群組作為播放清單

頻道群組是指數個即時頻道的集合。您可以利用頻道群組來分類管理您大量的即時頻道,或是製作您的播放清 單。以下將説明如何建立頻道群組,重新命名群組,及如何利用群組管理即時頻道。 一個頻道可同時加入(列屬)數個不同的頻道群組。

#### 請參閱...

5 訂閱即時頻道

#### 7.1 新增與命名頻道群組

若要新增頻道群組:

 選擇 檔案 > 新增頻道群組,或是在EyeStage左側瀏覽列的即時頻道處按右鍵,選擇 新增頻道群組,一個新的 頻道群組就會出現在下方。

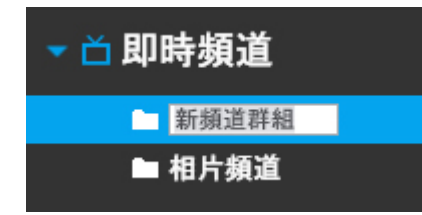

2. 輸入群組名稱並按Enter鍵確認。頻道群組會依英文字母順序排列。

若要更改名稱,請在群組名稱處按右鍵,選擇 重新命名。

#### 請參閲…

7.5 移除群組 7.6 刪除群組與頻道

# 利用頻道群組管理即時頻道

● EyeStage<sup>™</sup> 使用説明 首頁

7.1 新增與命名頻道群組

#### 7.2 加入現有頻道至頻道群組

7.3 加入新增頻道至頻道群組

7.4 從頻道群組中移除頻道

7.5 移除群組

7.6 刪除群組與頻道

7.7 使用頻道群組作為播放清單

7.2 加入現有頻道至頻道群組

若要將一個現有頻道加入至頻道群組,請選擇以下任一種方式:將頻道從頻道列表中直接拖拉至欲加入的頻道群組即可。

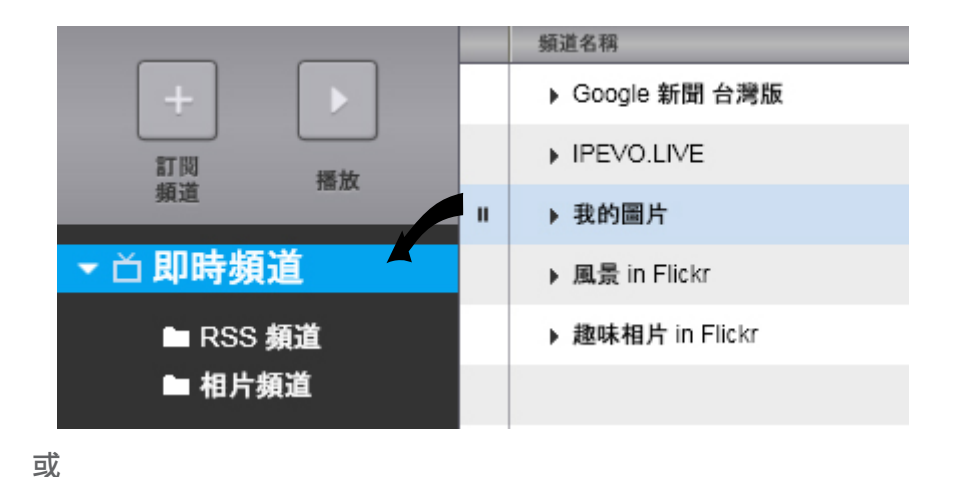

• 在頻道名稱處按右鍵,選擇 所屬頻道群組,直接勾選即可。

| Ш | ▶ 我的圖片           | 我的電腦資料夾         | .⊼ ↓ |
|---|------------------|-----------------|------|
|   | ▶ 風景 in Flickr   | 播放              |      |
|   | ▶ 趣味相片 in Flickr | 前任<br>匯入至我的圖庫   |      |
|   |                  | 所風頻道群組 → RSS 頻道 |      |
|   |                  | 刪除 ✓ 相片頻道       |      |
|   |                  | 重新命名            |      |
|   |                  | <b>頻道內容</b>     |      |

**請參閱...** 5 訂閲即時頻道 7.3 加入新增頻道至頻道群組

# 利用頻道群組管理即時頻道

● EyeStage<sup>™</sup> 使用説明 首頁

7.1 新增與命名頻道群組

7.2 加入現有頻道至頻道群組

7.3 加入新增頻道至頻道群組

7.4 從頻道群組中移除頻道

7.5 移除群組

7.6 刪除群組與頻道

7.7 使用頻道群組作為播放清單

7.3 加入新增頻道至頻道群組

若要在頻道群組內新增一個頻道:

1. 在EyeStage左側瀏覽列中先點選欲加入的頻道群組。

| ▼ 🗂 即時頻道 |
|----------|
| ■ RSS 頻道 |
| ■ 相片頻道   |

2. 按下 [訂閱頻道] 鍵或滑鼠按右鍵選擇 [新增頻道]。

**請參閱…** 7.2 加入現有頻道至頻道群組

## 利用頻道群組管理即時頻道

7.4 從頻道群組中移除頻道

若要從頻道群組中移除頻道:

1. 在EyeStage左側瀏覽列中先點選頻道群組。

2. 在右側的頻道列表中, 在欲移除的頻道名稱處按右鍵, 選擇 從群組中移除。

● EyeStage™ 使用説明 首頁

7.1 新增與命名頻道群組

7.2 加入現有頻道至頻道群組

7.3 加入新增頻道至頻道群組

7.4 從頻道群組中移除頻道

7.5 移除群組

7.6 刪除群組與頻道

7.7 使用頻道群組作為播放清單

|          |   | 頻道名稱   |         | 來源      |
|----------|---|--------|---------|---------|
| + •      | Ш | ▶ 我的圖片 |         | 我的電腦資料夾 |
| 8T R0    |   | ▶ 趣味相片 | 播放      | Flickr  |
| 類道播放     |   |        | 前往      |         |
|          |   |        | 匯入至我的圖庫 |         |
| ▼ 🗅 即時頻道 |   |        | 所屬頻道群組  | •       |
| ■ RSS 頻道 |   |        | 從群組中移除  | _       |
| ■ 相片頻道   |   |        | 刪除      |         |
|          |   |        | 重新命名    |         |
| . 后 华华同庄 |   |        |         |         |
| ▶ ■ 我的阃庫 | _ |        | 頻道内容    |         |
|          |   |        |         |         |
| ▼ 🖵 播放裝置 |   |        |         |         |

注意:這項操作僅會將頻道從群組中移除,頻道本身並不會被刪除。

#### 請參閱…

7.2 加入現有頻道至頻道群組

# 利用頻道群組管理即時頻道

● EyeStage<sup>™</sup> 使用説明 首頁

7.1 新增與命名頻道群組

7.2 加入現有頻道至頻道群組

7.3 加入新增頻道至頻道群組

7.4 從頻道群組中移除頻道

7.5 移除群組

7.6 刪除群組與頻道

7.7 使用頻道群組作為播放清單

#### 7.5 移除群組

若要從 [即時頻道] 移除頻道群組, 在群組名稱處按右鍵, 選擇 移除。

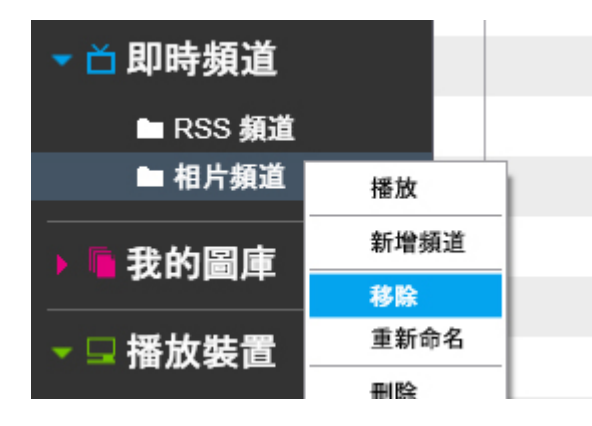

注意:這項操作僅會將頻道群組移除,群組中原本的頻道本身並不會被刪除。

#### 請參閲…

7.1 新增與命名頻道群組 7.6 刪除群組與頻道 8.5 刪除我的圖庫

# 利用頻道群組管理即時頻道

● EyeStage<sup>™</sup> 使用説明 首頁

7.1 新增與命名頻道群組

7.2 加入現有頻道至頻道群組

7.3 加入新增頻道至頻道群組

7.4 從頻道群組中移除頻道

7.5 移除群組

#### 7.6 刪除群組與頻道

7.7 使用頻道群組作為播放清單

#### 7.6 刪除群組與頻道

若要刪除群組,在群組名稱按右鍵,選擇刪除。

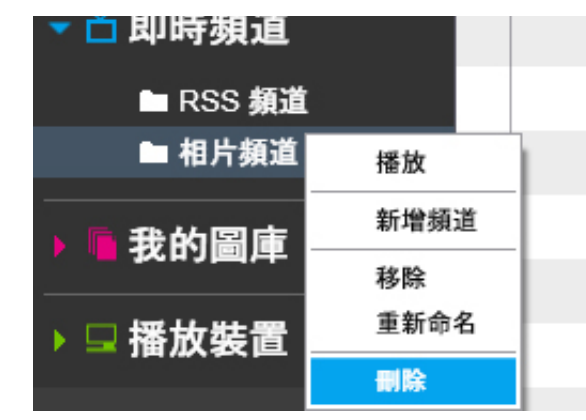

刪除群組時,群組所包含的頻道會同時一併刪除。若是移除群組,群組所包含的頻道將不受影響。

#### 請參閲…

5.7 刪除已訂閱頻道 7.1 新增與命名頻道群組 7.5 移除頻道群組 8.5 刪除我的圖庫

## 利用頻道群組管理即時頻道

● EyeStage<sup>™</sup> 使用説明 首頁

7.1 新增與命名頻道群組

7.2 加入現有頻道至頻道群組

7.3 加入新增頻道至頻道群組

7.4 從頻道群組中移除頻道

7.5 移除群組

7.6 刪除群組與頻道

7.7 使用頻道群組作為播放清單

### 7.7 使用頻道群組作為播放清單

依照不同的主題建立數個不同的頻道群組<sup>,</sup>您便可以將頻道群組作為您的播放清單使用。 若要使用頻道群組作為播放清單:

- 1. 建立頻道群組<sup>,</sup>並加入相關的即時頻道。
- 2. 播放頻道群組。在群組名稱處(或右側所屬的頻道名稱處)按右鍵,選擇播放。
- 3. 將重複播放模式設定為全部頻道。就像一般播放清單一樣,EyeStage會重複播放這個頻道群組內的所有頻道。

#### 請參閲…

5.8 輸出即時頻道列表
 5.9 輸入即時頻道列表
 6.5 重複播放全部或單一頻道
 7.1 新增與命名頻道群組
 7.3 加入新增頻道至頻道群組

● EyeStage<sup>™</sup> 使用説明 首頁

#### 8.1 匯入即時頻道內容至我的圖庫

8.2 更新我的圖庫

8.3 瀏覽我的圖庫

8.4 播放我的圖庫

8.5 刪除我的圖庫

#### 8.6 更改我的圖庫儲存位置

您可以將我的圖庫視為一個儲存在電腦裡的影像資料庫。您可以將喜歡的即時頻道內容匯入我的圖庫,隨時點選 播放。為什麼當我們可以直接觀賞即時頻道時,還需要將相片匯入我的圖庫?以下有兩點理由:

- 從網路上匯入相片: EyeStage會將相片從網頁下載後儲存在我的圖庫裡,如此播放相片的速度會增快許多,而
   且也不用擔心網路速度與穩定性會造成播放時的困擾。

注意: 部份網路上的相片可能受版權保護,未經許可不允許下載

**請參閱…** 

#### 3.2 匯入相片至我的圖庫

#### 8.1 匯入即時頻道內容至我的圖庫

若要匯入單一即時頻道/相簿至我的圖庫:

1. 在頻道列表中點選所選擇的頻道 / 相簿。

2. 按下位於執行欄的匯入至我的圖庫鍵,或是將頻道/相簿直接拖拉至我的圖庫。

| Ш | ▶ 我的圖片           | 我的電腦資料夾 |         |
|---|------------------|---------|---------|
|   | ▶ 風景 in Flickr   | Flickr  | 匯入至我的圖庫 |
|   | ▶ 趣味相片 in Flickr | Flickr  |         |

若要匯入一組連續的即時頻道 / 相簿至我的圖庫:

1. 在頻道列表中點選所選擇的頻道/相簿。

2. 按住Shift鍵,在頻道列表中點選起始與結尾的頻道 / 相簿。

3. 選擇 檔案 > 匯入所選頻道至我的圖庫,或是將頻道/相簿直接拖拉至我的圖庫。

若要匯入一組不連續的即時頻道 / 相簿至我的圖庫:

1. 按住Ctrl鍵 (Windows) 或Command鍵 (Mac),在頻道列表中點選欲匯入的頻道/相簿。 2. 選擇 檔案 > 匯入所選頻道至我的圖庫。

若要匯入全部頻道至我的圖庫,選擇 檔案 > 匯入全部頻道至我的圖庫。

● EyeStage<sup>™</sup> 使用説明 首頁

#### 8.1 匯入即時頻道內容至我的圖庫

8.2 更新我的圖庫

8.3 瀏覽我的圖庫

8.4 播放我的圖庫

8.5 刪除我的圖庫

8.6 更改我的圖庫儲存位置

當即時頻道正在進行匯入或我的圖庫正在進行更新時,您可以在我的圖庫所對應的頻道視窗中檢視作業進行進度。您也可以利用進度顯示旁的按鍵來暫停或取消作業。

IPEVO.LIVE

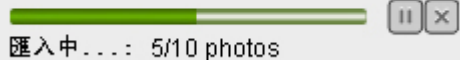

**注意:** 當匯入頻道的來源是您的電腦時,可能需要較多的CPU資源將相片進行壓縮與最佳化。在速度不夠快的電腦上, 匯入作業可能會因此拖慢其它應用程式的執行。

請參閲...

5.1 訂閱我的電腦資料夾 8.2 更新我的圖庫 8.1 匯入即時頻道內容至我的圖庫

● EyeStage<sup>™</sup> 使用説明 首頁

8.1 匯入即時頻道內容至我的圖庫

#### 8.2 更新我的圖庫

8.3 瀏覽我的圖庫

8.4 播放我的圖庫

8.5 刪除我的圖庫

8.6 更改我的圖庫儲存位置

#### 8.2 更新我的圖庫

更新我的圖庫這項功能特別適用於內容時常更新的即時頻道,例如:好友的網路相簿。 若要更新我的圖庫中單一的頻道 / 相簿:

1. 在我的圖庫中的頻道列表裡,點選所選擇的頻道/相簿。

2. 按下位於執行欄的更新頻道鍵。

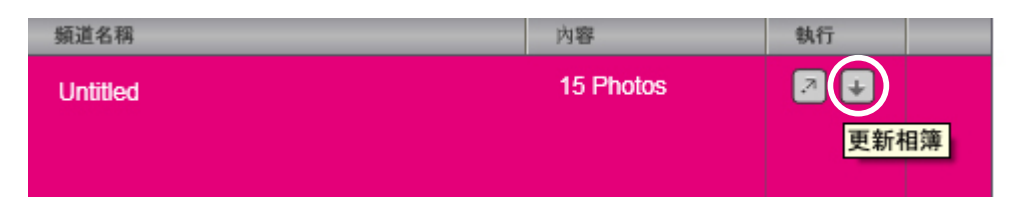

若要更新我的圖庫中一組連續的頻道 / 相簿:

1. 在我的圖庫中的頻道列表裡,點選所選擇的頻道 / 相簿。

2. 按住Shift鍵,在我的圖庫中的頻道列表點選起始與結尾的頻道 / 相簿。

3. 選擇 檔案 > 更新我的圖庫所選頻道。

若要更新我的圖庫中一組不連續的頻道/相簿:

1. 按住Ctrl鍵 (Windows) 或Command鍵 (Mac),在我的圖庫中的頻道列表點選欲更新的頻道 / 相簿。

2. 選擇 檔案 > 更新我的圖庫所選頻道。

若要更新我的圖庫中全部的頻道/相簿,請選擇以下任一種方式:

• 選擇 檔案 > 更新我的圖庫全部頻道。

• 在我的圖庫中的頻道列表右下方,按下[全部更新] 鍵。

#### 請參閱...

8.1 匯入即時頻道內容至我的圖庫

● EyeStage<sup>™</sup> 使用説明 首頁

8.2 更新我的圖庫 8.3 瀏覽我的圖庫

8.4 播放我的圖庫

8.5 刪除我的圖庫

8.6 更改我的圖庫儲存位置

8.1 匯入即時頻道內容至我的圖庫

8.3 瀏覽我的圖庫

若要瀏覽所有內容,按一下我的圖庫,其中所有的頻道列表就會出現。 若要瀏覽相簿,點選一個頻道,其中所有的相簿列表就會出現。 若沒有看見頻道名稱,按一下我的圖庫旁的小三角記號,展開列表。

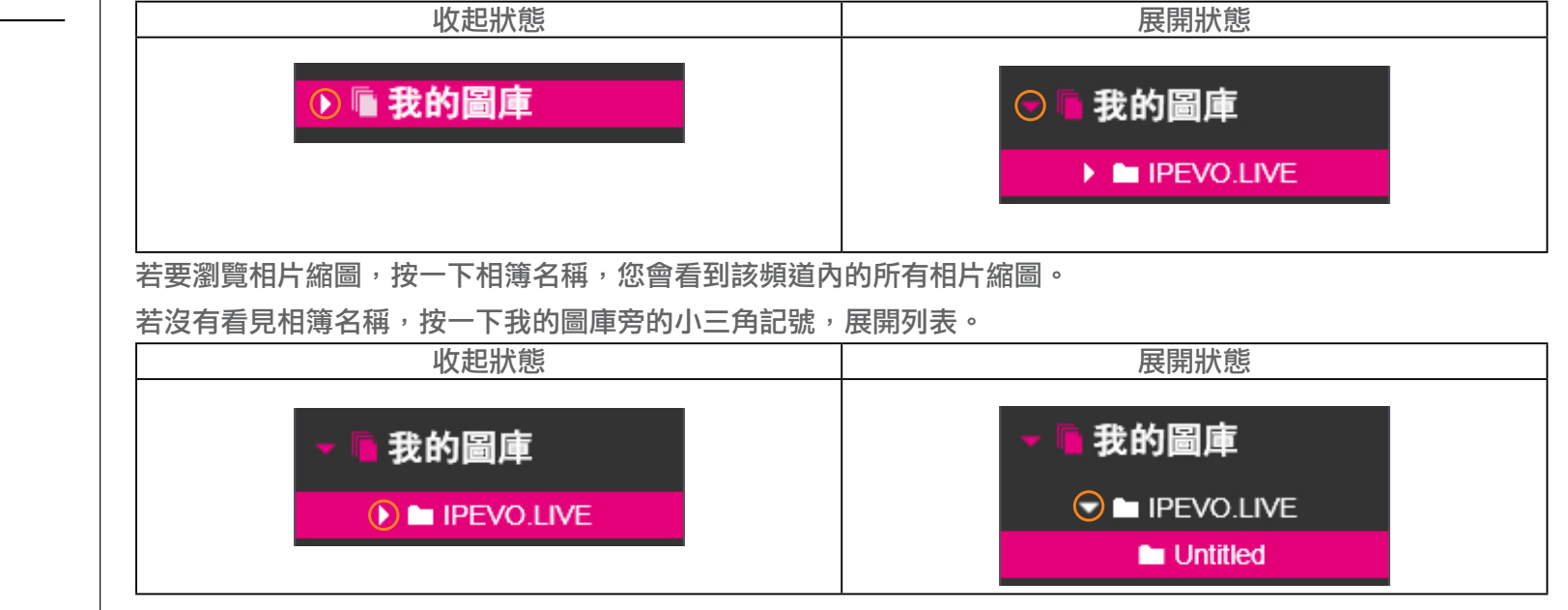

#### 8.4 播放我的圖庫

若要開始播放頻道/相簿:

1. 在頻道列表中點選頻道 / 相簿。

2. 按下出現在相片縮圖中的 [播放] 鍵,或按右鍵,選擇 播放。

若要開始播放相片縮圖,請選擇以下任一種方式:

• 直接在相片縮圖上按兩下。

• 在相片縮圖處按右鍵,選擇播放。

#### 請參閲…

6 在EyeStage播放即時頻道

● EyeStage<sup>™</sup> 使用説明 首頁

8.1 匯入即時頻道內容至我的圖庫

8.2 更新我的圖庫

8.3 瀏覽我的圖庫

8.4 播放我的圖庫

#### 8.5 刪除我的圖庫

#### 8.6 更改我的圖庫儲存位置

8.5 刪除我的圖庫

若要刪除我的圖庫 頻道 / 相簿 / 相片縮圖:

2. 按右鍵,選擇 *删除*。

#### 請參閱...

5.7 刪除已訂閱頻道 7.5 移除頻道群組 11.3 從Kaleido R7刪除頻道

#### 8.6 更改我的圖庫儲存位置

若要更改我的圖庫資料夾儲存位置:

- 1. 選擇 進階 > 更改我的圖庫資料夾位置。
- 2. 按下 [更改…] 鍵,選擇新的位置。
- 3. 按下 [下一步] 鍵完成作業。

#### 請參閱...

11.2 更改Kaleido R7的同步位置

● EyeStage<sup>™</sup> 使用説明 首頁

#### 9.1 調整EyeStage視窗大小

- 9.2 開啟頻道來源網頁
- 9.3 檢視/編修頻道內容
- 9.4 展開/收起預覽視窗
- 9.5 登入時自動啟動EyeStage (Windows)
- 9.6 關閉EyeStage視窗
- 9.7 結束EyeStage
- 9.8 查閲説明
- 9.9 更改語言
- 9.10 更新EyeStage

# 9.1 調整EyeStage視窗大小

若您要調整EyeStage視窗大小,請點選右下方角落直接拖拉縮放。

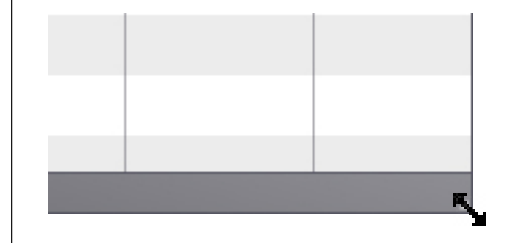

#### 您可以使用視窗按鈕進行最小化,最大化,及關閉視窗。

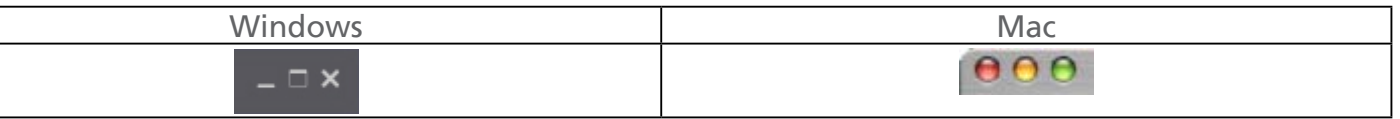

.

#### 您可以直接拖拉左側欄框,調整適合的欄寬。

| 減少左側欄寬                                                                             |                                   |                                                        |  | 加左側欄寬                                                                          |                    |                                  |
|------------------------------------------------------------------------------------|-----------------------------------|--------------------------------------------------------|--|--------------------------------------------------------------------------------|--------------------|----------------------------------|
|                                                                                    | 6×                                | ile (m                                                 |  | NB NT 85 VH 58                                                                 | Deflage            |                                  |
|                                                                                    | Googe BH CRB     FPVOLNE     RMER | RIS (R.B.B)<br>RIS (R.B.B)<br>RIS (R.B.B)<br>BRISINGHA |  |                                                                                |                    | RIS GLAN<br>RIS GLAN<br>RIS GLAN |
| N HOS SEA<br>N KEANA                                                               | • Bride in Ficht                  | Picir                                                  |  | ► HDS 建直<br>► 化片酸道                                                             | • dan dari in Fair | Pau                              |
| ● ● 我的國庫<br>→ ■ PEVOLAT<br>→ ■ Landscape in File<br>→ ■ Mont<br>→ ■ Matt in Filebr |                                   |                                                        |  | ● ● 我的國庫<br>→ hai PENOLIME<br>→ hai Lendscape in Filche<br>→ hai Age in Filche |                    |                                  |
| - <b>S</b> XS2                                                                     |                                   |                                                        |  | ■ 攝放裝置                                                                         |                    |                                  |
| - 30 88                                                                            |                                   |                                                        |  | - IQ#8                                                                         |                    |                                  |

#### **請參閱...** 6.2 調整EyeStage播放面板大小

● EyeStage<sup>™</sup> 使用説明 首頁

9.1 調整EyeStage視窗大小

9.2 開啟頻道來源網頁

9.3 檢視/編修頻道內容

9.4 展開/收起預覽視窗

- 9.5 登入時自動啟動EyeStage (Windows)
- 9.6 關閉EyeStage視窗

9.7 結束EyeStage

- 9.8 查閲説明
- 9.9 更改語言
- 9.10 更新EyeStage

#### 9.2 開啟頻道來源網頁

若要開啟即時頻道/我的圖庫中的頻道來源網頁,請先點選頻道名稱,再選擇以下任一種方式:

- 按下位於執行欄的前往鍵。
- 按右鍵,選擇 前往。

如果頻道來源來自網路,瀏覽器會開啟連結的來源網頁。

如果頻道來源來自您的電腦資料夾,檔案總管便會開啟連結的目錄資料夾。

(僅限Windows版) 若要將我的圖庫中的相片在相片預覽程式開啟:

1. 前往我的圖庫中的相片縮圖頁。

2. 請在相片縮圖按右鍵,選擇 開啟。

#### 9.3 檢視/編修頻道內容

若要檢視或編修即時頻道的頻道內容,請在頻道名稱處按右鍵,選擇 *頻道內容* (Windows版) 或 簡介 (Mac版)。 以下是一些可供編修的選項範例 (會依據頻道來源而有所不同):

- 頻道名稱
- 頻道來源
- 播放順序
- 最大搜尋數量
- 選擇要播放的相簿

(僅限Windows版) 若要檢視我的圖庫中相片 (\*.jpg) 的內容資訊,請在相片縮圖按右鍵,選擇內容。

#### 請參閲…

9.8 查閲説明

● EyeStage<sup>™</sup> 使用説明 首頁

9.1 調整EyeStage視窗大小

9.2 開啟頻道來源網頁

9.3 檢視/編修頻道內容

9.4 展開/收起預覽視窗

# 9.5 登入時自動啟動EyeStage

#### (Windows)

9.6 關閉EyeStage視窗

9.7 結束EyeStage

9.8 查閲説明

9.9 更改語言

9.10 更新EyeStage

### 9.4 展開/收起預覽視窗

若要收起或展開預覽視窗,請按一下「正在播放」旁的小三角記號。

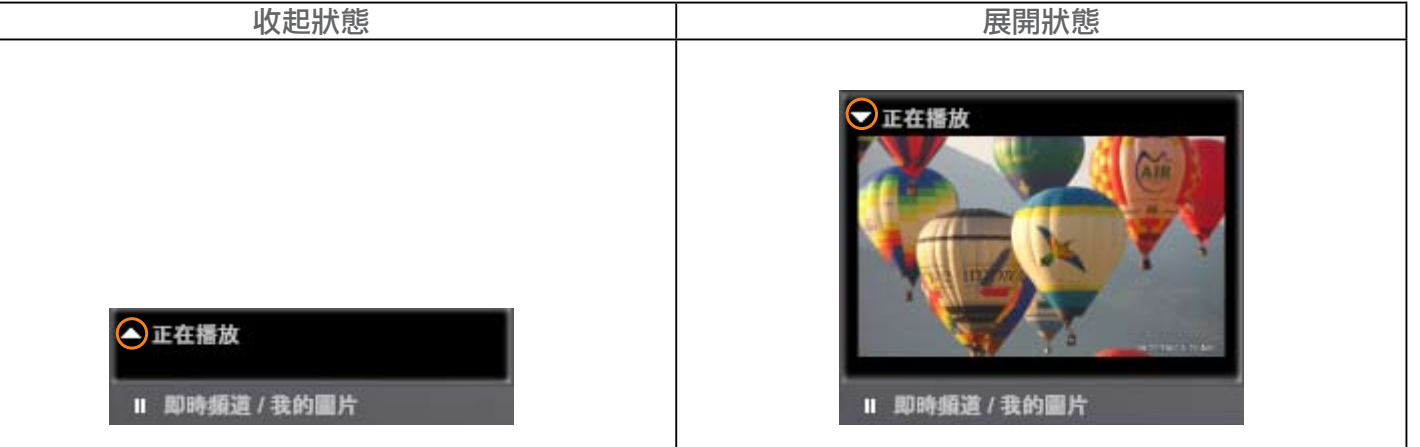

#### 請參閱...

6.1 開啟EyeStage播放面板播放即時頻道

#### 9.5 登入時自動啟動EyeStage (Windows)

根據預設,當您電腦開機後,Windows版的EyeStage會自動啟動。EyeStage的圖示會出現在底部工作列中。 若要開啟EyeStage視窗,請選擇以下任一種方式:

• 按兩下底部工作列中的EyeStage圖示。

• 在底部工作列EyeStage圖示處按右鍵,選擇 開啟。

|   | 工作列中的EyeStage圖示 |                |  |  |
|---|-----------------|----------------|--|--|
|   | 開啓              |                |  |  |
|   | 關於EyeStage      | -              |  |  |
| - | 結束              | IPEVO EyeStage |  |  |
|   | ē 📀             |                |  |  |
|   |                 |                |  |  |

若要關閉這項功能,請取消進階 > 登入時自動啟動EyeStage。

#### ● EyeStage<sup>™</sup> 使用説明 首頁

9.1 調整EyeStage視窗大小

9.2 開啟頻道來源網頁

9.3 檢視/編修頻道內容

9.4 展開/收起預覽視窗

- 9.5 登入時自動啟動EyeStage (Windows)
- 9.6 關閉EyeStage視窗
- 9.7 結束EyeStage
- 9.8 查閲説明
- 9.9 更改語言
- 9.10 更新EyeStage

# 9.6 關閉EyeStage視窗

關閉EyeStage視窗並不代表完全關閉EyeStage軟體。EyeStage仍然會保持在您螢幕底部的工作列中 (Windows) 或Dock (Mac),維持原有的設定與播放狀態。 若要關閉或開啟EyeStage視窗:

- 1. 按下右上方角落的 X 圖示來關閉EyeStage視窗。
- 2. 按兩下底部工作列 (Windows) 或Dock (Mac) 中的EyeStage圖示。 EyeStage視窗便會重新開啟。
- 3. 若EyeStage關閉前仍在播放相片, 重新開啟後EyeStage會自動回復播放狀態。

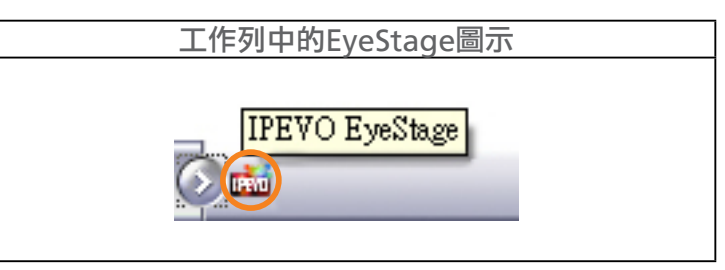

### 請參閱...

9.7 結束EyeStage

- EyeStage<sup>™</sup> 使用説明 首頁
- 9.1 調整EyeStage視窗大小
- 9.2 開啟頻道來源網頁
- 9.3 檢視/編修頻道內容
- 9.4 展開/收起預覽視窗
- 9.5 登入時自動啟動EyeStage (Windows)
- 9.6 關閉EyeStage視窗
- 9.7 結束EyeStage
- 9.8 查閲説明
- 9.9 更改語言
- 9.10 更新EyeStage

## 9.7 結束EyeStage

若要完全關閉EyeStage軟體,請選擇以下任一種方式:

- 選擇 *檔案 > 結束*
- 請按Ctrl+Q key (Windows) 或Command+Q key (Mac)

(僅限Windows版) 當EyeStage視窗處於關閉狀態 (請參閱:9.6 關閉EyeStage視窗),若要完全關閉EyeStage,請在底部工作列EyeStage圖示處按右鍵,選擇 *結束*。

|   | 工作列中的EyeStage | 會圖示 + 右鍵選單     |
|---|---------------|----------------|
|   | 開啓            | ]              |
|   | 關於EyeStage    |                |
| - | 結束            | IPEVO EyeStage |
|   | # Q           |                |
|   |               |                |

請參閲…

9.6 關閉EyeStage視窗 12.1 EyeStage頻道視窗快捷鍵

● EyeStage<sup>™</sup> 使用説明 首頁

9.1 調整EyeStage視窗大小

9.2 開啟頻道來源網頁

9.3 檢視/編修頻道內容

9.4 展開/收起預覽視窗

9.5 登入時自動啟動EyeStage (Windows)

9.6 關閉EyeStage視窗

9.7 結束EyeStage

9.8 查閲説明

9.9 更改語言

9.10 更新EyeStage

# 9.8 查閲説明

若要查閲EyeStage説明:

使用手冊 (本文件):

選擇 説明 > EyeStage説明或按F1鍵 (Windows) 或EyeStage > EyeStage説明 (Mac)。

版本資訊:

選擇 *説明 > 關於EyeStage (Windows) 或EyeStage > 關於EyeStage* (Mac)。

確認最新版的EyeStage步驟為:選擇 *説明 > 檢查更新 (Windows) 或EyeStage > 檢查更新*(Mac)。

若要檢視Kaleido R7説明:

使用手冊:

選擇 *説明 > Kaleido説明或EyeStage > Kaleido R7説明* (Mac)。

版本資訊:

前往播放裝置區塊 - 內容頁 (當Kaleido R7與EyeStage已連線時才有效)。

若沒有看見裝置名稱,按一下播放裝置旁的小三角記號,展開列表。

| 收起狀態   | 展開狀態                   |
|--------|------------------------|
| ●□播放裝置 | S □ 播放裝置<br>Kaleido R7 |

#### 請參閲....

9.3 檢視/編輯頻道內容

9.10 更新EyeStage

#### 9.9 更改語言

Windows版:若要更改語言設定,請選擇進階>語言。

Mac版:語言設定是依照系統語言而定。若要更改,請前往 作業系統系統偏好設定 > 國際設定。

- EyeStage<sup>™</sup> 使用説明 首頁
- 9.1 調整EyeStage視窗大小
- 9.2 開啟頻道來源網頁
- 9.3 檢視/編修頻道內容
- 9.4 展開/收起預覽視窗
- 9.5 登入時自動啟動EyeStage (Windows)
- 9.6 關閉EyeStage視窗
- 9.7 結束EyeStage
- 9.8 查閲説明
- 9.9 更改語言
- 9.10 更新EyeStage

#### 9.10 更新EyeStage

EyeStage 持續地在提升性能與更新功能。建議您,經常地檢查IPEVO網站上所公佈的最新軟體更新消息。

#### 若要更新 EyeStage:

- 1. 選擇 *説明 > 檢查更新*,或是直接前往www.ipevo.com查詢產品支援頁面。
- 2. 查看是否有更新版本的軟體可供下載。您可以由 *説明 > 關於EyeStage* (Windows), 或是由*EyeStage > 關 於EyeStage* (Mac), 查詢目前使用的版本資訊。
- 3. 如果您發現有更新版本的軟體可供下載,請將它下載後執行安裝。
- 4. 依照指示步驟完成安裝。

#### 注意:

- 在解除安裝EyeStage之前,請先記得將您的即時頻道列表完成備份。詳細步驟請參閱5.8 Exporting Live Channels list。
- 較新版本的EyeStage可能同時需要搭配較新版本的Kaleido R7韌體。請先察看EyeStage的更新説明,若有 需要,請同時更新 Kaleido R7 韌體版本。

#### 請參閲…

9.8 查閲説明 5.8 輸出即時頻道列表

# 關於播放裝置

● EyeStage<sup>™</sup> 使用説明 首頁

10.1 進行配對

10.2 檢視連線狀態

10.3 在Kaleido R7播放EyeStage內容 10.4 重新命名Kaleido R7

10.5 中斷EyeStage 與 Kaleido R7的連線 10.6 解除配對 使用EyeStage,您可以在電腦螢幕上觀賞相片。如果進一步搭配Kaleido R7無線數位相框使用,您可以更不受限 地隨時享受影像帶來的樂趣,甚至不需要開啟您的電腦。

您有下列三種方式享受Kaleido R7為您帶來的影像樂趣:

即時頻道:無線傳送即時頻道內容至Kaleido R7即時播放。

我的圖庫:同步我的圖庫中的相片至Kaleido R7,隨時點選觀賞。

**讀卡槽與記憶體:**您可以將儲存裝置連接至Kaleido R7直接播放其中的相片<sup>,</sup>詳細説明請參考Kaleido R7 使用手冊。

#### 請參閲...

3.3 傳送即時頻道內容至Kaleido R7
3.4 同步我的圖庫內容至Kaleido R7
9.8 查閱説明
11 同步至Kaleido R7
www.ipevo.com.tw/kaleido

# 關於播放裝置

● EyeStage<sup>™</sup> 使用説明 首頁

#### 10.1 進行配對

#### 10.2 檢視連線狀態

10.3 在Kaleido R7播放EyeStage內容

10.4 重新命名Kaleido R7

10.5 中斷EyeStage 與 Kaleido R7的連線 10.6 解除配對

#### 10.1 進行配對

為了加入Kaleido R7與 EyeStage 一起使用,首先必須完成下列的配對步驟:

- 1. 在Kaleido R7<sup>,</sup>選擇 *設定選項 > 配對EyeStage >進行配對*。
- 在EyeStage, 選擇 配對 > 進行播放裝置配對...或 播放裝置>按右鍵選擇進行播放裝置配對...。
   Mac版: 或您也可以按組合鍵 Command+P 開啟配對的視窗。
- 3. EyeStage跳出搜尋裝置的視窗畫面,搜尋可連結的Kaleido R7。
- 4. 如果只有搜尋到一台Kaleido R7, EyeStage會自動進行配對,如果搜尋到不只一台Kaleido R7,它們的IP 位址會在視窗中顯示。選擇欲連結的Kaleido R7,按下[配對] 鍵。
- 5. 完成配對步驟之後,Kaleido R7與EyeStage便會自動連結,在EyeStage點選播放裝置區塊,您可以檢視目前的連線狀態。

| 1 頂階層已連線   |     |    |  |
|------------|-----|----|--|
| 装置名稱       | 狀態  | 執行 |  |
| Kaleido R7 | 已連線 | 斷線 |  |

**注意:**若EyeStage跳出Kaleido R7 軟體版本不合請將您的 Kaleido R7 更新至最新版軟體的警告視窗時,請您 至http://www.ipevo.com.tw下載最新版Kaleido R7軟體。

請參閱..

10.2 檢視連線狀態 10.6 解除配對

# 關於播放裝置

● EyeStage<sup>™</sup> 使用説明 首頁

10.1 進行配對

#### 10.2 檢視連線狀態

10.3 在Kaleido R7播放EyeStage內容

10.4 重新命名Kaleido R7

10.5 中斷EyeStage 與 Kaleido R7的連線 10.6 解除配對

## 10.2 檢視連線狀態

在Kaleido要自動播放即時頻道的圖片,或EyeStage同步我的圖庫的相片至Kaleido R7之前,請先確認EyeStage 與Kaleido R7處於已連線狀態,若要檢視連線狀態,請點選播放裝置區塊。

**注意:**若EyeStage跳出Kaleido R7軟體版本不合請將您的Kaleido R7更新至最新版軟體的警告視窗時,請您至 http://www.ipevo.com.tw下載最新版Kaleido R7軟體。

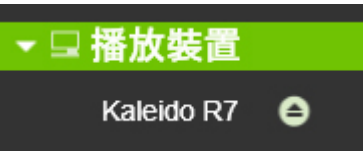

• 已連線:Kaleido R7出現在列表中,狀態欄顯示「已連線」或「傳輸中」,您可以開始進行同步作業。

| 1項裝置已連線 |              |     |    |
|---------|--------------|-----|----|
|         | 装置名稱         | 狀態  | 執行 |
|         | 🖵 Kaleido R7 | 已連線 | 斷線 |

#### • 已斷線:狀態欄顯示「已斷線」,請按執行欄中的 [連線] 鍵。若無效,請再重新進行配對。

| 0 | 項裝置已連線 |
|---|--------|
|   | 12     |

| 1 | 裝置名稱       | 狀態  | 執行 |
|---|------------|-----|----|
|   | Kaleido R7 | 已斷線 | 連線 |

#### • 尚未配對:Kaleido R7不會出現在列表中,您必須先完成配對才能進行同步作業。

| 1名稱 | 狀態 | 執行 |
|-----|----|----|
|     |    |    |
|     |    |    |
|     |    |    |
|     |    |    |
|     |    |    |

#### 請參閱...

10.1 進行配對

10.5 中斷EyeStage 與 Kaleido R7的連線

# 關於播放裝置

● EyeStage<sup>™</sup> 使用説明 首頁

10.1 進行配對

10.2 檢視連線狀態

10.3 在Kaleido R7播放EyeStage內 容

## 10.4 重新命名Kaleido R7

10.5 中斷EyeStage 與 Kaleido R7的連線 10.6 解除配對

# 10.3 在Kaleido R7播放EyeStage內容

若要在Kaleido R7播放EyeStage (即時頻道與我的圖庫) 內容:

1. 在EyeStage,播放頻道群組 / 頻道 / 相簿。

2. 在Kaleido R7,會自動播放圖片。

3. 您可以從Kaleido R7或是EyeStage操作播放:開始/暫停播放,切換頻道,切換相片顯示模式,重新讀取頻道 內容等等。

更多有關在Kaleido R7播放的詳細説明,請參閱Kaleido R7使用手冊。

#### 請參閲…

6.1 開啟EyeStage播放面板播放即時頻道

# 10.4 重新命名Kaleido R7

若要重新命名與EyeStage連結的Kaleido R7:

1. 前往播放裝置區塊,內容頁。

若沒有看見裝置名稱,按一下播放裝置旁的小三角記號,展開列表。

| 收起狀態     | 展開狀態         |  |
|----------|--------------|--|
| ● □ 播放裝置 | □ 播放裝置       |  |
|          | Kaleido R7 😑 |  |
|          |              |  |

2. 按下位於右側的 [重新命名] 鍵或於 裝置名稱 案右鍵選擇[重新命名] 鍵。

3. 輸入新名稱。

新裝置名稱在Kaleido R7也會同時更新,您可以在Kaleido R7選單 設定選項>關於本機作確認。

#### 請參閱…

5.6 重新命名或編修已訂閱頻道內容

7.1 新增與命名頻道群組

10.5 中斷EyeStage 與 Kaleido R7的連線

# 關於播放裝置

● EyeStage<sup>™</sup> 使用説明 首頁

10.1 進行配對

10.2 檢視連線狀態

10.3 在Kaleido R7播放EyeStage內容

10.4 重新命名Kaleido R7

#### 10.5 中斷EyeStage 與 Kaleido R7的 連線

10.6 解除配對

# 10.5 中斷EyeStage 與 Kaleido R7的連線

當EyeStage與Kaleido R7處於連線狀態時,兩邊的即時頻道是處於同步播放狀態。也就是說,當您在 EyeStage開始播放或是更換即時頻道時,同樣的播放內容也會同步出現在Kaleido R7,反之亦然。您可以使用斷線功能,來 中斷兩邊同步播放的狀態。EyeStage會保留Kaleido R7的配對資訊,讓您稍後可以輕易地恢復連線狀態。 若要斷線,請使用下列方式中斷EyeStage與Kaleido R7的連線狀態。

• 按下裝置名稱右方的斷線圖示。

• 按下裝置頁面中執行欄內的斷線按鈕。

• 在裝置名稱處按右鍵,選擇斷線。

| 斷線圖示         | 斷線按鈕            |     |    |
|--------------|-----------------|-----|----|
| ▼ 🖵 播放裝置     | 1項裝置傳輸中<br>裝置名稱 | 狀態  | 執行 |
| Kaleido R7 😑 | Kaleido R7      | 傳輸中 | 斷級 |
|              |                 |     | ·  |

Kaleido R7會從播放裝置列中移除,斷線按鈕會切換為連線按鈕。 若要將EyeStage與Kaleido R7重新連線,請按連線按鈕。

#### 請參閲…

10.1 進行配對 10.2 檢視連線狀態

#### 10.6 解除配對

若要將EyeStage與Kaleido R7解除配對:

1. 選擇 配對>解除配對... 或在播放裝置(Windows)/裝置名稱(Mac)按右鍵, EyeStage新開啟解除配對視窗。

2. 選擇欲解除配對的播放裝置,按下 [解除配對] 鍵。

#### 請參閲…

10.2 檢視連線狀態

# 同步至Kaleido R7

● EyeStage<sup>™</sup> 使用説明 首頁

#### 11.1 同步我的圖庫至Kaleido R7

11.2 更改Kaleido R7的同步位置

11.3 更改Kaleido R7的同步位置

如果您有Kaleido R7無線數位相框,您就可以將我的圖庫同步至Kaleido R7,隨時點選播放喜愛的相片。

**請參閱...** 3.4 同步我的圖庫內容至Kaleido R7 10 關於播放裝置

## 11.1 同步我的圖庫至Kaleido R7

若要同步我的圖庫中的相片至Kaleido R7:

前往播放裝置區塊-同步頁,顯示有我的圖庫頻道列表。若沒有看見裝置名稱,按一下播放裝置旁的小三角記號,展開列表。

| 收起狀態     | 展開狀態                   |  |
|----------|------------------------|--|
| ● □ 播放裝置 | S □ 播放裝置<br>Kaleido R7 |  |

- 2. 選擇要同步至Kaleido R7的頻道,選擇 全部頻道 或指定頻道。
- 3. 請使用下列方式開始進行同步。
- 選擇 檔案>同步我的圖庫至播放裝置。
- 在裝置名稱處按右鍵,選擇同步我的圖庫至播放裝置.
- 按下位於頁面右下方的[同步] 鍵。

| 同步 |
|----|
|    |

EyeStage與Kaleido R7同時開始進行同步作業,進度狀態會顯示在EyeStage。

注意:如果您選擇同步指定頻道,只有勾選的頻道內容會被同步 (更新)至Kaleido R7,其餘的頻道會維持不變。

# 同步至Kaleido R7

● EyeStage™ 使用説明 首頁

### 11.1 同步我的圖庫至Kaleido R7

11.2 更改Kaleido R7的同步位置

11.3 更改Kaleido R7的同步位置

| Synchronization × |
|-------------------|
| Synchronizing     |
|                   |
| 1/1 IPEVO.LIVE    |
|                   |
|                   |
| 4 / 15 photos     |
|                   |
|                   |
| Cancel            |

#### **請參閱...** 8.1 匯入即時頻道內容至我的圖庫

# 同步至Kaleido R7

● EyeStage<sup>™</sup> 使用説明 首頁

# 11.1 同步我的圖庫至Kaleido R7

# 11.2 更改Kaleido R7的同步位置

11.3 更改Kaleido R7的同步位置

11.2 更改Kaleido R7的同步位置

Kaleido R7有三個可以使用的同步位置:

- Kaleido R7內部記憶體
- •記憶卡 (SD, SDHC, MMC, MS)
- USB隨身碟

#### 若要更改同步位置:

1. 前往播放裝置 - 同步頁,顯示有目前指定同步位置。

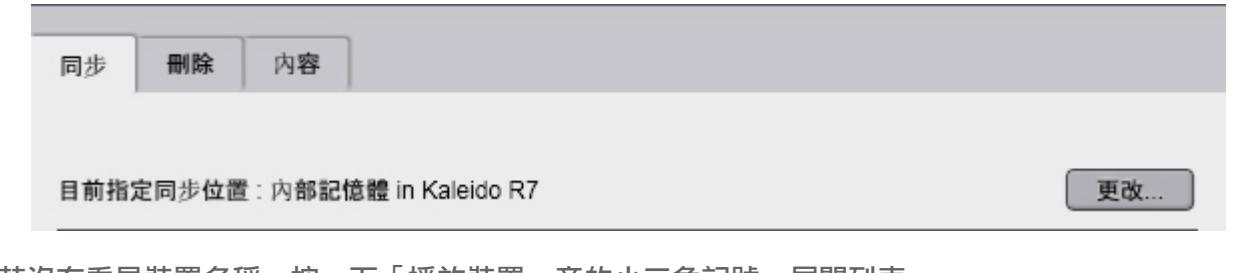

#### 若沒有看見裝置名稱,按一下「播放裝置」旁的小三角記號,展開列表。

| 收起狀態   | 展開狀態         |  |
|--------|--------------|--|
|        |              |  |
| ●□播放裝置 | ●□ 播放裝置      |  |
|        | Kaleido R7 🖨 |  |
|        |              |  |

2. 按下位於右側的 [更改...] 鍵,依照視窗中的指示完成更改步驟。

在更改步驟中您有下列幾種選擇:

- 是否移動目前我的圖庫中的內容至新目標位置。
- 是否在新目標位置建立一個全新的我的同庫資料夾。
- 如果在新目標位置發現存在有另一個我的圖庫資料夾,是否要以目前我的圖庫將它取代。
- 注意:當記憶卡或隨身碟被選取時,我的圖庫與其資料夾會被儲存於根目錄。

# **請參閱…**

8.6 更改我的圖庫儲存位置

# 同步至Kaleido R7

● EyeStage<sup>™</sup> 使用説明 首頁

11.1 同步我的圖庫至Kaleido R7
 11.2 更改Kaleido R7的同步位置
 11.3 從Kaleido R7刪除頻道

11.3 從Kaleido R7刪除頻道

您可以將已同步至Kaleido R7的頻道進行刪除,騰出儲存空間留給新的內容。 若要刪除已同步的頻道:

前往播放裝置 - 刪除頁,顯示有已同步至Kaleido R7的頻道列表。
 若沒有看見裝置名稱,按一下「播放裝置」旁的小三角記號,展開列表。

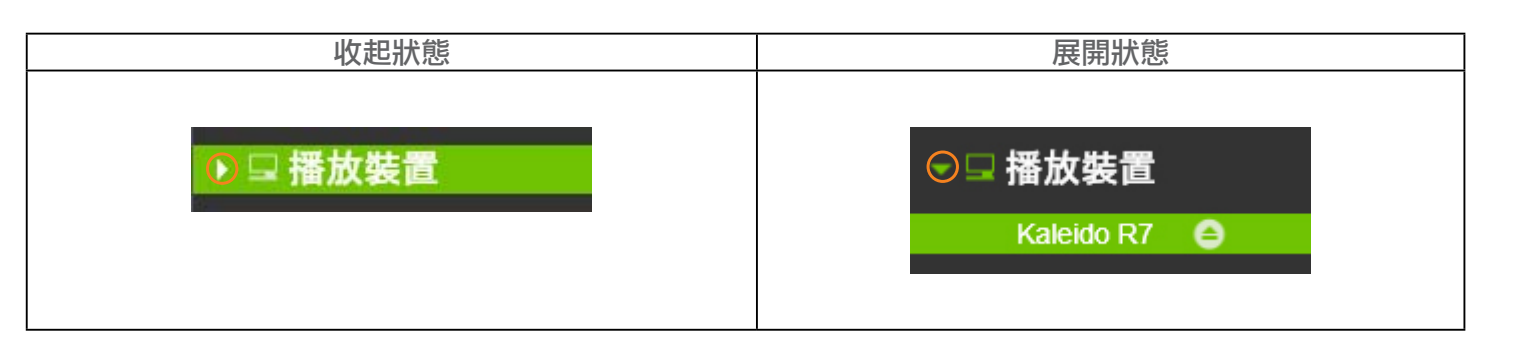

2. 選擇要從Kaleido R7刪除的頻道,選擇全部頻道或指定頻道。

3. 按下位於右下方的 [刪除] 鍵。

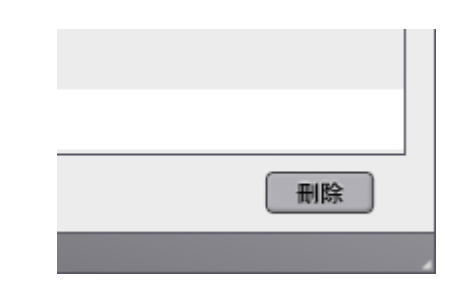

4. EyeStage與Kaleido R7同時開始進行同步作業,進度狀態會顯示在EyeStage。

#### **請參閲…** 8.5 刪除我的圖庫

# 快捷鍵

● EyeStage™ 使用説明 首頁

#### 12.1 EyeStage頻道視窗快捷鍵

12.2 EyeStage播放面板快捷鍵

以下是提供EyeStage主要功能的實用快捷鍵

#### 12.1 EyeStage頻道視窗快捷鍵

| 功能           | Windows | Мас                |
|--------------|---------|--------------------|
| 訂閲頻道         | Ctrl+S  | <b>₩</b> +S        |
| 新增頻道群組       | Ctrl+N  | <b>₩</b> +N        |
| 更新我的圖庫全部頻道   | Ctrl+U  | N/A                |
| 結束EyeStage   | Ctrl+Q  | <b>#</b> +Q        |
| 隱藏EyeStage視窗 | N/A     | <b>Ж</b> +Н        |
| 隱藏其它視窗       | N/A     | Shift+ <b>#</b> +W |
| 將視窗縮到最小      | N/A     | <b>₩</b> +M        |
| 開啟EyeStage説明 | F1      | N/A                |
| 装置配對         | N/A     | <b>₩</b> +P        |

#### 請參閱...

5 訂閲即時頻道 7.1 新增與命名頻道群組 8.2 更新我的圖庫 9.7 結束EyeStage 9.8 查閲説明

# 快捷鍵

● EyeStage<sup>™</sup> 使用説明 首頁

# 12.1 EyeStage頻道視窗快捷鍵 12.2 EyeStage播放面板快捷鍵

| 功能     按鈕     Windows     Mac       前往連結來源     500     F8     F2       切換重複播放模式     F8     F3       重新讀取頻道內容     F5     F5       前一個頻道     ↑     (Up key)     ↑ (Up key)       下一個頻道     ↑     ↓     (Down key)       切換相片顯示模式     1     ↓     (Down key)       切換相片顯示模式     1     ←     (Left key)       市石張     1     ←     ←       前一張     1     ←     ←       前一張     1     ←     ←       前一張     1     ←     ←       前一張     1     ←     ←       前一張     1     ←     ←       前一張     5     F6     Shift+ 88+R       順時鐘旋轉     1     1     F7     88+R       切換直式/橫式顯示方向     1     1     F4                                                                                                    | 功能     按鈕       前往連結來源     c       切換重複播放模式     c       重新讀取頻道內容     c | Windows<br>F8<br>TO<br>F4        | Mac<br>F2<br>F3           |
|----------------------------------------------------------------------------------------------------|------------------------------------------------------------------------|----------------------------------|---------------------------|
| 前往連結來源このF8F2切換重複播放模式REFATF4F3重新讀取頻道內容SecondF5F5前一個頻道↑ (Up key)↑ (Up key)下一個頻道↑ (Down key)↓ (Down key)切換相片顯示模式MODETab前一張I<← (Left key)下一張I→ (Right key)ゴ→ (Right key)→ (Right key)播放/暫停ISpace keyISpace keySpace keyISpace keySpace keyIIIIIIIIIII<                                                                                                    | 前往連結來源<br>切換重複播放模式<br>重新讀取頻道內容                                         | F8<br>F70<br>F4                  | F2<br>F3                  |
| 切換重複播放模式       F4       F3         重新讀取頻道內容       F5       F5         前一個頻道       ↑       (Up key)       ↑ (Up key)         下一個頻道       ↑       ↓       (Down key)       ↓         切換相片顯示模式       MODE       Tab       Tab         前一張       I       ← (Left key)       ← (Left key)         下一張       I       ← (Right key)       → (Right key)         下一張       I       F6       Space key         避時鐘旋轉       Space key       Space key       Space key         逆時鐘旋轉       Space key       F7       Shift+St+R         順時鐘旋轉       Space       F7       St+R         切換直式/橫式顯示方向       I       F9       F4                                                                                                    | 切換重複播放模式<br>重新讀取頻道內容                                                   | F4                               | F3                        |
| 重新讀取頻道內容デ5F5前一個頻道↑(Up key)↑下一個頻道↑(Up key)↑下一個頻道↓↓(Down key)切換相片顯示模式ᡣTabTab前一張I←(Left key)←下一張I←(Left key)→下一張>I→(Right key)→漸放/暫停I>Space keySpace key遊時鐘旋轉??F6Shift+第+R順時鐘旋轉??F7第+R切換直式/橫式顯示方向II?F9F4                                                                                                    | 重新讀取頻道內容                                                               |                                  |                           |
| 前一個頻道       ↑ (Up key)       ↑ (Up key)         下一個頻道       ↓ (Down key)       ↓ (Down key)         切換相片顯示模式       1       ↓ (Down key)       ↓ (Down key)         切換相片顯示模式       1       Tab       Tab         前一張       1       ← (Left key)       ← (Left key)         下一張       ▶1       → (Right key)       → (Right key)         下一張       ▶1       → (Right key)       → (Right key)         播放/暫停       ▶1       ▶1       ⇒5 (Right key)       → (Right key)         播放/暫停       ▶1       ▶1       ⇒6 (Right key)       ⇒6 (Right key)         10       ▶1       ▶1       ⇒6 (Right key)       ⇒6 (Right key)         11       ▶1       ▶1       ⇒6 (Right key)       ⇒6 (Right key)         11       ▶1       ▶1       ⇒6 (Right key)       ⇒6 (Right key)         11       ▶1       ▶1       ▶1       ▶1       ▶1       ▶1       ▶1       ▶1       ▶1       ▶1       ▶1       ▶1       ▶1       ▶1       ▶1       ▶1       ▶1       ▶1       ▶1       ▶1       ▶1       ▶1       ▶1       ▶1       ▶1       ▶1       ▶1       ▶1       ▶1       ▶1       ▶1       ▶1       ▶1                                                                                                    | REF                                                                    | F5<br>RESH                       | F5                        |
| 下一個頻道       ↓ (Down key)       ↓ (Down key)         切換相片顯示模式       more       Tab       Tab         前一張       1       ← (Left key)       ← (Left key)         下一張       1       → (Right key)       → (Right key)         漸加/暫停       ▶       Space key       Space key         逆時鐘旋轉       ♥       F6       Shift+೫+R         順時鐘旋轉       ♥       F7       ೫€+R         切換直式/橫式顯示方向       €1       F9       F4                                                                                                    | 前一個頻道                                                                  | ↑ (Up key)                       | ↑ (Up key)                |
| 切換相片顯示模式TabTab前一張I← (Left key)← (Left key)下一張▶I→ (Right key)→ (Right key)播放/暫停▶ISpace keySpace keyIII▶F6Shift+第+R逆時鐘旋轉??F6Shift+第+R切換直式/橫式顯示方向戶戶9F4                                                                                                    | 下一個頻道                                                                  | ↓ (Down key)                     | ↓ (Down key)              |
| 前一張I← (Left key)← (Left key)下一張▶→ (Right key)→ (Right key)播放/暫停▶Space keySpace keyIII>F6Shift+第+R逆時鐘旋轉??F6Shift+第+R順時鐘旋轉??F7第+R切換直式/橫式顯示方向Ĩ1F9F4                                                                                                    | 切換相片顯示模式                                                               | Tab                              | Tab                       |
| 下一張       → (Right key)       → (Right key)         播放/暫停       ▶       Space key       Space key         10       ▶       F6       Shift+第+R         順時鐘旋轉       P       F7       第+R         切換直式/橫式顯示方向       ●       F9       F4                                                                                                    | 前一張                                                                    | <ul><li>← (Left key)</li></ul>   | ← (Left key)              |
| 播放/暫停Image: Space keySpace keySpace keyImage: Image: | 下一張                                                                    | $\rightarrow (\text{Right key})$ | $\rightarrow$ (Right key) |
| 逆時鐘旋轉       ??       F6       Shift+第+R         順時鐘旋轉       ??       F7       第+R         切換直式/橫式顯示方向       1       1       1       1         1       1       1       1       1       1         1       1       1       1       1       1       1         1       1       1       1       1       1       1       1       1       1       1       1       1       1       1       1       1       1       1       1       1       1       1       1       1       1       1       1       1       1       1       1       1       1       1       1       1       1       1       1       1       1       1       1       1       1       1       1       1       1       1       1       1       1       1       1       1       1       1       1       1       1       1       1       1       1       1       1       1       1       1       1       1       1       1       1       1       1       1       1       1       1       1       1       1                                                                                                    | 播放/暫停                                                                  | Space key                        | Space key                 |
| 順時鐘旋轉     F7     第+R       切換直式/橫式顯示方向     1     1       1     1     1                                                                                                    | 逆時鐘旋轉<br>80                                                            | F6                               | Shift+ <b>#</b> +R        |
| 切換直式/橫式顯示方向     F9     F4       1     1     1     1                                                                                                    | 順時鐘旋轉<br>Rot                                                           | F7                               | <b>₩</b> +R               |
|                                                                                                    | 切換直式/橫式顯示方向<br>【                                                       | F9                               | F4                        |
| 切換至全螢幕     N/A     Alt+Enter     光+F                                                                                                    | 切換至全螢幕 N/A                                                             | Alt+Enter                        | <b>ℋ</b> +F               |
| 切換至原視窗大小   N/A   Esc   Esc                                                                                                    | 切換至原視窗大小 N/A                                                           | Esc                              | Esc                       |

Mac使用者注意:有些鍵盤需要按住Fn鍵來執行F2 – F5鍵的功能

#### 請參閲…

6.2 調整EyeStage播放面板大小 6.3 使用EyeStage播放面板

常見問題與疑難排解

● EyeStage<sup>™</sup> 使用説明 首頁

請前往 www.ipevo.com.tw 產品支援網頁,參考各種最新的產品使用FAQ與相關產品資訊。

若Kaleido R7與EyeStage之間發生連線問題,請將Kaleido R7與EyeStage關機後,重新開啟電源再試一次。

若要取得有關EyeStage的最新訊息,請前往www.ipevo.com.tw/eyestage。

#### 愛比科技股份有限公司 IPEVO corp

100 台北市博愛路 53 號 3 樓 3F, No.53, Bo-ai Rd., Taipei 100, Taiwan 客服電話: (02)5550-8686 客服信箱: service@ipevo.com

www.ipevo.com.tw

© 2009 IPEVO corp。著作權及其他智慧財產權聲明;IPEVO、Kaleido"、EyeStage"及其它 IPEVO 標誌、圖樣皆為 IPEVO corp 所有。 所有其它商標仍由各該商標所有人擁有其權利。 所有圖像皆為IPEVO corp所有。